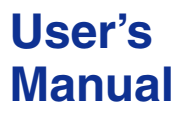

Model 810518801 64Mbit Program Pattern Option

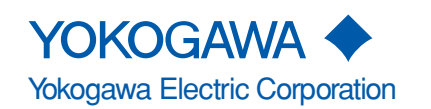

IM 810518801-61E 1st Edition

#### Introduction

Thank you for your purchasing of this 64Mbit Program Pattern Option.

This option consists of the pattern editor application software (CD-ROM), designed for easy creation of program patterns for the AQ2200-601 10Gbit/s BERT Module, a compact flash card (CF) and a PC card adapter for the CF.

This manual describes the functions, operating procedures, and handling precautions necessary to operate the pattern editor.

Before starting operation of this option, thoroughly read this manual to use the product properly.

After reading this manual, always store it in a safe place where all concerned personnel can refer to it immediately.

This manual is useful if the operator have forgotten proper operation steps during operation.

For the functions, operating procedures, and handling precautions of the BERT module and frame controller, refer to their respective manuals.

#### Contents of the Package

- CD-ROM (for installation of the software): 1
- Compact flash (CF) (for storing created data): 1
- PC card adapter for CF: 1
- User's manual (this manual): 1
- Model/specification code: 810518801/M

#### Notes

- The contents of this manual are subject to change without prior notice as a result of continuing improvements to the instrument's performance and functions.
  - The figures given in this manual may differ from those that actually appear on your screen.
- Every effort has been made in the preparation of this manual to ensure the accuracy of its contents. However, should you have any questions or find any errors, please contact your nearest YOKOGAWA dealer.
- Copying or reproducing all or any part of the contents of this manual without the permission of Yokogawa Electric Corporation is strictly prohibited.
- This software can be installed on more than one computer. However, program patterns created by this software can run only on the AQ2200-601 10Gbit/s BERT Module to which the option has been implemented.
- Transfer or lending of this software to any third party is prohibited.
- Yokogawa Electric Corporation provides no guarantees other than for physical deficiencies found on the original disk upon opening the product package.
- Yokogawa Electric Corporation shall not be held responsible by any party for any losses or damage, direct or indirect, caused by the use or any unpredictable defect of the product.

#### Trademarks

- Microsoft, MS-DOS, and Windows are either registered trademarks or trademarks of Microsoft Corporation in the United States and/or other countries.
- Adobe and Acrobat are trademarks of Adobe Systems Incorporated.
- For purposes of this manual, the TM and ® symbols do not accompany their respective trademark names or registered trademark names.
- Other product names are trademarks or registered trademarks of their respective holders.

#### Revisions

• 1st Edition: March 2005

1st Edition : March 2005 (YK) All Rights Reserved, Copyright © 2005 Yokogawa Electric Corporation

## **Terms and Conditions of the Software License**

Yokogawa Electric Corporation, a Japanese corporation (hereinafter called "Yokogawa"), grants permission to use this Yokogawa Software Program (hereinafter called the "Licensed Software") to the Licensee on the conditions that the Licensee agrees to the terms and conditions stipulated in Article 1 hereof.

You, as the Licensee (hereinafter called "Licensee"), shall agree to the following terms and conditions for the software license (hereinafter called the "Agreement") based on the use intended for the Licensed Software.

Please note that Yokogawa grants the Licensee permission to use the Licensed Software under the terms and conditions herein and in no event shall Yokogawa intend to sell or transfer the Licensed Software to the Licensee.

Licensed Software Name: 64Mbit Program Pattern Option (For AQ2200-601 10Gbit/s BERT Module)

Number of License: Free

#### Article 1 (Scope Covered by these Terms and Conditions)

- 1.1 The terms and conditions stipulated herein shall be applied to any Licensee who purchases the Licensed Software on the condition that the Licensee consents to agree to the terms and conditions stipulated herein.
- 1.2 The "Licensed Software" herein shall mean and include all applicable programs and documentation, without limitation, all proprietary technology, algorithms, and know-how such as a factor, invariant or process contained therein.

#### Article 2 (Grant of License)

- 2.1 Yokogawa grants the Licensee, for the purpose of single use, non-exclusive and non-transferable license of the Licensed Software with the license fee separately agreed upon by both parties.
- 2.2 The Licensee is, unless otherwise agreed in writing by Yokogawa, not entitled to copy, change, sell, distribute, transfer, or sublicense the Licensed Software.
- 2.3 The Licensed Software shall not be copied in whole or in part except for keeping one (1) copy for back-up purposes. The Licensee shall secure or supervise the copy of the Licensed Software by the Licensee itself with great, strict, and due care.
- 2.4 In no event shall the Licensee dump, reverse assemble, reverse compile, or reverse engineer the Licensed Software so that the Licensee may translate the Licensed Software into other programs or change it into a man-readable form from the source code of the Licensed Software. Unless otherwise separately agreed by Yokogawa, Yokogawa shall not provide the Licensee the source code for the Licensed Software.
- 2.5 The Licensed Software and its related documentation shall be the proprietary property or trade secret of Yokogawa or a third party which grants Yokogawa the rights. In no event shall the Licensee be transferred, leased, sublicensed, or assigned any rights relating to the Licensed Software.
- 2.6 Yokogawa may use or add copy protection in or onto the Licensed Software. In no event shall the Licensee remove or attempt to remove such copy protection.
- 2.7 The Licensed Software may include a software program licensed for re-use by a third party (hereinafter called "Third Party Software", which may include any software program from affiliates of Yokogawa made or coded by themselves.) In the case that Yokogawa is granted permission to sublicense to third parties by any licensors (sub-licensor) of the Third Party Software pursuant to different terms and conditions than those stipulated in this Agreement, the Licensee shall observe such terms and conditions of which Yokogawa notifies the Licensee in writing separately.
- 2.8 In no event shall the Licensee modify, remove or delete a copyright notice of Yokogawa and its licenser contained in the Licensed Software, including any copy thereof.

#### Article 3 (Restriction of Specific Use)

- 3.1 The Licensed Software shall not be intended specifically to be designed, developed, constructed, manufactured, distributed or maintained for the purpose of the following events:
  - a) Operation of any aviation, vessel, or support of those operations from the ground;,
  - b) Operation of nuclear products and/or facilities;,
  - c) Operation of nuclear weapons and/or chemical weapons and/or biological weapons; or
  - d) Operation of medical instrumentation directly utilized for humankind or the human body.
- 3.2 Even if the Licensee uses the Licensed Software for the purposes in the preceding Paragraph 3.1, Yokogawa has no liability to or responsibility for any demand or damage arising out of the use or operations of the Licensed Software, and the Licensee agrees, on its own responsibility, to solve and settle the claims and damages and to defend, indemnify or hold Yokogawa totally harmless, from or against any liabilities, losses, damages and expenses (including fees for recalling the Products and reasonable attorney's fees and court costs), or claims arising out of and related to the above-said claims and damages.

#### Article 4 (Warranty)

- 4.1 The Licensee shall agree that the Licensed Software shall be provided to the Licensee on an "as is" basis when delivered. If defect(s), such as damage to the medium of the Licensed Software, attributable to Yokogawa is found, Yokogawa agrees to replace, free of charge, any Licensed Software on condition that the defective Licensed Software shall be returned to Yokogawa's specified authorized service facility within seven (7) days after opening the Package at the Licensee's expense. As the Licensed Software is provided to the Licensee on an "as is" basis when delivered, in no event shall Yokogawa warrant that any information on or in the Licensed Software, including without limitation, data on computer programs and program listings, be completely accurate, correct, reliable, or the most updated.
- 4.2 Notwithstanding the preceding Paragraph 4.1, when third party software is included in the Licensed Software, the warranty period and terms and conditions that apply shall be those established by the provider of the third party software.
- 4.3 When Yokogawa decides in its own judgement that it is necessary, Yokogawa may from time to time provide the Licensee with Revision upgrades and Version upgrades separately specified by Yokogawa (hereinafter called "Updates").
- 4.4 Notwithstanding the preceding Paragraph 4.3, in no event shall Yokogawa provide Updates where the Licensee or any third party conducted renovation or improvement of the Licensed Software.
- 4.5 THE FOREGOING WARRANTIES ARE EXCLUSIVE AND IN LIEU OF ALL OTHER WARRANTIES OF QUALITY AND PERFORMANCE, WRITTEN, ORAL, OR IMPLIED, AND ALL OTHER WARRANTIES INCLUDING ANY IMPLIED WARRANTIES OF

MERCHANTABILITY OR FITNESS FOR A PARTICULAR PURPOSE ARE HEREBY DISCLAIMED BY YOKOGAWA AND ALL THIRD PARTIES LICENSING THIRD PARTY SOFTWARE TO YOKOGAWA.

4.6 Correction of nonconformity in the manner and for the period of time provided above shall be the Licensee's sole and exclusive remedy for any failure of Yokogawa to comply with its obligations and shall constitute fulfillment of all liabilities of Yokogawa and any third party licensing the Third Party Software to Yokogawa (including any liability for direct, indirect, special, incidental or consequential damages) whether in warranty, contract, tort (including negligence but excluding willful conduct or gross negligence by Yokogawa) or otherwise with respect to or arising out of the use of the Licensed Software.

#### Article 5 (Infringement)

- 5.1 If and when any third party should demand injunction, initiate a law suit, or demand compensation for damages against the Licensee under patent right (including utility model right, design patent, and trade mark), copy right, and any other rights relating to any of the Licensed Software, the Licensee shall notify Yokogawa in writing to that effect without delay.
- 5.2 In the case of the preceding Paragraph 5.1, the Licensee shall assign to Yokogawa all of the rights to defend the Licensee and to negotiate with the claiming party. Furthermore, the Licensee shall provide Yokogawa with necessary information or any other assistance for Yokogawa's defense and negotiation. If and when such a claim should be attributable to Yokogawa, subject to the written notice to Yokogawa's cost and expense and be responsible for the final settlement or judgment granted to the claiming party in the preceding Paragraph 5.1.
- 5.3 When any assertion or allegation of the infringement of the third party's rights defined in Paragraph 5.1 is made, or when at Yokogawa's judgment there is possibility of such assertion or allegation, Yokogawa will, at its own discretion, take any of the following countermeasures at Yokogawa's cost and expense.
  - a) To acquire the necessary right from a third party which has lawful ownership of the right so that the Licensee will be able to continue to use the Licensed Software;
  - b) To replace the Licensed Software with an alternative one which avoids the infringement; or
  - c) To remodel the Licensed Software so that the Licensed Software can avoid the infringement of such third party's right.
- 5.4 If and when Yokogawa fails to take either of the countermeasures as set forth in the preceding subparagraphs of Paragraph 5.3, Yokogawa shall indemnify the Licensee only by paying back the price amount of the Licensed Software which Yokogawa has received from the Licensee. THE FOREGOING PARAGRAPHS STATE THE ENTIRE LIABILITY OF YOKOGAWA AND ANY THIRD PARTY LICENSING THIRD PARTY SOFTWARE TO YOKOGAWA WITH RESPECT TO INFRINGEMENT OF THE INTELLECTUAL PROPERTY RIGHTS INCLUDING BUT NOT LIMITED TO, PATENT AND COPYRIGHT.

#### Article 6 (Liabilities)

- 6.1 If and when the Licensee should incur any damage relating to or arising out of the Licensed Software or service that Yokogawa has provided to the Licensee under the conditions herein due to a reason attributable to Yokogawa, Yokogawa shall take actions in accordance with this Agreement. However, in no event shall Yokogawa be liable or responsible for any special, incidental, consequential and/or indirect damage, whether in contract, warranty, tort, negligence, strict liability, or otherwise, including, without limitation, loss of operational profit or revenue, loss of use of the Licensed Software, or any associated products or equipment, cost of capital, loss or cost of interruption of the Licensee's business, substitute equipment, facilities or services, downtime costs, delays, and loss of business information, or claims of customers of Licensee or other third parties for such or other damages. Even if Yokogawa is liable or responsible for the damages attributable to Yokogawa and to the extent of this Article 6, Yokogawa's liability for the Licensee's damage shall not exceed the price amount of the Licensee Software or service fee which Yokogawa has received. Please note that Yokogawa shall be released or discharged from part or all of the liability under this Agreement if the Licensee modifies, remodels, combines with other software or products, or causes any deviation from the basic specifications or functional specifications, without Yokogawa's prior written consent.
- 6.2 All causes of action against Yokogawa arising out of or relating to this Agreement or the performance or breach hereof shall expire unless Yokogawa is notified of the claim within one (1) year of its occurrence.
- 6.3 In no event, regardless of cause, shall Yokogawa assume responsibility for or be liable for penalties or penalty clauses in any contracts between the Licensee and its customers.

#### Article 7 (Limit of Export)

Unless otherwise agreed by Yokogawa, the Licensee shall not directly or indirectly export or transfer the Licensed Software to any countries other than those where Yokogawa permits export in advance.

#### Article 8 (Term)

This Agreement shall become effective on the date when the Licensee receives the Licensed Software and continues in effect unless or until terminated as provided herein, or the Licensee ceases using the Licensed Software by itself or with Yokogawa's thirty (30) days prior written notice to the Licensee.

#### Article 9 (Injunction for Use)

During the term of this Agreement, Yokogawa may, at its own discretion, demand injunction against the Licensee in case that Yokogawa deems that the Licensed Software is used improperly or under severer environments other than those where Yokogawa has first approved, or any other condition which Yokogawa may not permit.

#### Article 10 (Termination)

Yokogawa, at its sole discretion, may terminate this Agreement without any notice or reminder to the Licensee if the Licensee violates or fails to perform this Agreement. However, Articles 5, 6, and 11 shall survive even after the termination.

#### Article 11 (Jurisdiction)

Any dispute, controversies, or differences between the parties hereto as to interpretation or execution of this Agreement shall be resolved amicably through negotiation between the parties upon the basis of mutual trust. Should the parties fail to agree within ninety (90) days after notice from one of the parties to the other, both parties hereby irrevocably submit to the exclusive jurisdiction of the Tokyo District Court (main office) in Japan for settlement of the dispute.

#### Article 12 (Governing Law)

This Agreement shall be governed by and construed in accordance with the laws of Japan. The Licensee expressly agrees to waive absolutely and irrevocably and to the fullest extent permissible under applicable law any rights against the laws of Japan which it may have pursuant to the Licensee's local law.

#### Article 13 (Severability)

In the event that any provision hereof is declared or found to be illegal by any court or tribunal of competent jurisdiction, such provision shall be null and void with respect to the jurisdiction of that court or tribunal and all the remaining provisions hereof shall remain in full force and effect.

# Table of contents

|           | Introduction                                                                     | i                                                                               |          |
|-----------|----------------------------------------------------------------------------------|---------------------------------------------------------------------------------|----------|
|           | Terms and Conditions of the Software License                                     | ii                                                                              |          |
| Chapter 1 | Functional Description                                                           |                                                                                 | <i>c</i> |
|           | <ul><li>1.1 Overview</li><li>1.2 Function Overview</li></ul>                     | 1-1<br>1-2                                                                      |          |
| Chapter 2 | Setup                                                                            |                                                                                 | 2        |
|           | <ul><li>2.1 System Environment</li><li>2.2 Installation/Uninstallation</li></ul> | 2-1<br>2-2                                                                      |          |
| Chapter 3 | Operating Procedures                                                             |                                                                                 | A        |
|           | <ul> <li>3.1 Flow of Operation</li></ul>                                         | 3-1<br>3-2<br>3-3<br>3-4<br>3-6<br>3-10<br>3-14<br>3-29<br>3-29<br>3-32<br>3-38 |          |
| Chapter 4 | Loading Pattern Data                                                             |                                                                                 |          |
|           | <ul><li>4.1 Preparation</li><li>4.2 Loading a File</li></ul>                     | 4-1<br>4-2                                                                      |          |
| Appendix  | Appendix 1 Initial Setting Values                                                | Appendix-1                                                                      |          |

v

1

2

## 1.1 Overview

This application software is designed for easy creation of program patterns for AQ2200-601 10Gbit/s BERT Module, and runs on Windows PC.

**Major Features** 

- Pattern editor for AQ2200-601 10Gbit/s BERT Module
- Runs on Windows (98SE/ME/2000/XP SP1) and enables creation of pattern data.
- Created pattern data can be stored in the compact flash card supplied with this software.
  - The pattern data stored in the compact flash card can be imported to the AQ2200 Series Frame Controller equipped with the AQ2200-601 10Gbit/s BERT Module, by inserting the compact flash card into the frame controller.
  - Operation mode can be selected from SONET, SDH and Program. In addition to program patterns (256 to 67,108,864 bits), patterns suitable for SONET (OC-1/OC-3/OC-192) and SDH (STM0/STM1/STM64) frames can be created easily.
  - Provides various edit and search functions.

## **1.2 Function Overview**

#### (1) File Function

The file function is used to load/save a file or exit this application. The file function setting items are shown below.

- Items available for SONET/SDH and Program modes
  - Creating a new file (New)
  - Opening a file (Open)
  - Overwriting a file (Save)
  - Specifying a file name and saving the data in that file (Save As)
  - Exiting the application (Exit)

The file functions can be set using the menu (File menu), toolbar (except for Exit) and shortcut keys.

For details, see Section 3.6.

#### (2) Edit Function

The edit function is used to create/edit pattern data. The edit function setting items are shown below.

- Items available for SONET/SDH mode
  - Undoing an operation (Undo)
  - Redoing an operation (Redo)
  - Copy (Copy)
  - Paste (Paste)
  - Filling with PRBS pattern (PRBS Fill)
  - Filling with user pattern (User Fill)
  - Selecting TOH/SOH (Select TOH/SOH)
  - Selecting all TOH/SOH (Select All TOH/SOH)
  - Select PayLoad. (Select PayLoad)
  - Selecting all PayLoad (Select All PayLoad)
  - Select a frame (Select Frame)
  - Calculating B1 (B1 Cal)
- Items available for Program mode
  - Undoing an operation (Undo)
  - Redoing an operation (Redo)
  - Copy (Copy)
  - Paste (Paste)
  - Filling with PRBS pattern (PRBS Fill)
  - Filling with user pattern (User Fill)
  - Selecting all data (Select All)

The edit functions can be set using the menu (Edit menu), toolbar (except for Select xx) and shortcut keys (except for Select xx).

For details, see Section 3.7.

#### (3) Search Function

The search function is used to search data through an edit area.

The search function setting items are shown below.

- Items available for SONET/SDH and Program modes
  - Searching (Find)
  - Searching forward (Find Next)
  - Searching backward (Find Prev.)
  - Jumping to the desired data (Jump)
  - Returning to the jump source position (Return)
  - Marking a position (Mark Current)
  - Jumping to a mark position (Jump to Mark)

The search functions can be set using the menu (Search menu), toolbar and shortcut keys. For details, see Section 3.8.

#### (4) Setup Function

The setup function is used to set the operating environment including operation mode of this application and toolbar setting.

The setup function setting items are shown below.

• Items available for SONET/SDH mode

- Number of frames (Frame)
- Scrambled (Scramble)
- Edit mode (operation mode) (Edit Unit)
- Operation mode (Mode)
- Toolbar setting (User Configure)
- Items available for Program mode
  - Operation mode (Mode)
  - Toolbar setting (User Configure)

The setup functions can be set using the menu (Setup menu), toolbar (except for Frame and User Configure) and shortcut keys (except for Frame and User Configure).

For details, see Section 3.9.

## **System Environment** 2.1

#### **Hardware Requirements**

This software runs under the following environment.

| Item               | Condition                                                                          |
|--------------------|------------------------------------------------------------------------------------|
| Personal computer  |                                                                                    |
| CPU                | Pentium III 500MHz or higher                                                       |
| Hard disk capacity | 500MB or more recommended                                                          |
| Memory capacity    | 256MB or higher                                                                    |
| CD-ROM drive       |                                                                                    |
| PC card slot       | PC Card Type II                                                                    |
|                    | (A PC card adapter for CF is used to insert the compact flash card into the slot.) |
| Monitor            | Resolution 800 $\times$ 600 dots or higher, 256 colors or higher                   |
| Operating system   |                                                                                    |
|                    | English/Japanese version *1                                                        |
|                    | Windows 98SE, Windows ME, Windows 2000, Windows XP SP1                             |

\*1: If this application software is installed on Windows PC (Japanese version), texts will be displayed in Japanese.

#### Note

This manual explains the operating method when this application software is used with English Windows 2000.

## 2.2 Installation/Uninstallation

## **Operating Procedures**

#### Installation

- 1. Start the PC.
- 2. Insert the attached CD-ROM containing this application software into the CD-ROM drive on the PC.
- 3. Double-click the "PattEdit.msi" icon in the PattEdit folder of the CD-ROM drive.

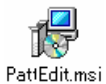

The installer will start and setup will begin.

- 4. Follow the instructions displayed on the screen to perform installation.
- 5. When installation is complete, a shortcut to the following submenu will be created: Windows [Start] button [Programs] [PattEdit] [PattEdit].

#### Uninstallation

- 1. From the Windows [Start] button, select [Settings] [Control Panel] [Add or Remove Programs].
- 2. Select "PattEdit" from the program list, and click [Remove].
- 3. Follow the instructions displayed on the screen.

## Explanation

#### Installation folder

This application software will be installed in the following folder. C:\Program Files\YOKOGAWA\PattEdit

#### • Changing the installation folder

The installation folder can be changed while "**Select Installation Folder**" is displayed during installation.

#### Installation files

The following files will be installed.

- PattEdit.exe: Executable file
- sonet\_init.dat: Initial data file for SONET
- sdh\_init.dat: Initial data file for SDH

## 3.1 Flow of Operation

## **Operation Flow**

Preparation

Use the [Setup] menu to set the operating environment.

- Operation mode "Mode": SONET/SDH/Program ( $\rightarrow$ 3.9 (4))
- Screen edit mode "Edit Unit": OC-1 (STM0)/OC-3 (STM1)/OC-192 (STM64) (→3.9 (3))
- Number of frames "Frame": 1 to 53  $(\rightarrow 3.9 (1))$
- Scramble setting "Scramble": ON/OFF ( $\rightarrow$ 3.9 (2))
- Toolbar setting "User Configure": Add/Remove (→3.9 (5))

#### **Editing a Pattern**

Use the [Edit] and [Search] menus to edit a pattern.

- Data input: (→3.7 (1))
- Selection "Select xx": SOH/TOH, PayLoad, Frame ( $\rightarrow$ 3.7 (7) to (12))
- Fill pattern "PRBS Fill Pattern", "User Pattern": (→3.7 (5), (6))
- Copy & paste "Copy", "Paste": (→3.7 (4))
- Search: (→3.8)

Etc.

#### Saving a Pattern

Use the [File] menu to save the edited pattern to the CF.

• Save "Save ", "Save As": (→3.6)

### Loading a Pattern

 Install the CF to the frame controller equipped with the 10GBERT Module and load the created pattern. (→4.1, 4.2)

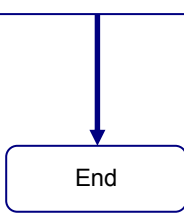

() indicates the section to be referred to.

## 3.2 Screen Structure

The screen structure of this application software is shown below.

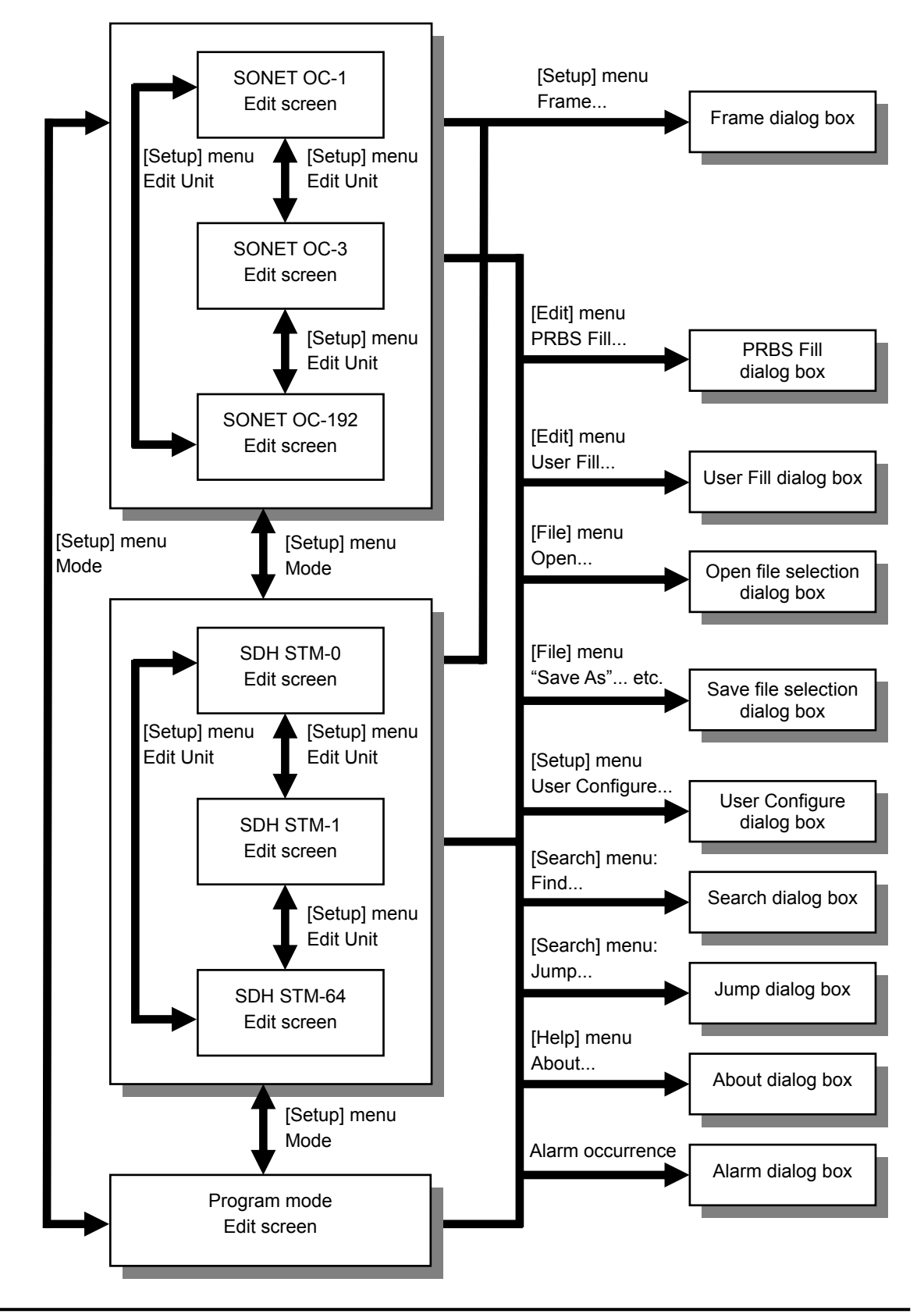

## 3.3 Starting the Application

### **Operating Procedures**

1. From the Windows [Start] button, select [Programs] - [PattEdit] - [PattEdit], and then click it.

| Programs | 🎽 🧰 PattEdit | ▶ <mark>PE</mark> PattEdit |
|----------|--------------|----------------------------|
|          |              |                            |

The PatternEditor for 10Gbit/s BERT (hereafter called PattEdit) will start.

| PE Untitled - Pattern Editor for 10Gbit. | /s BERT                                  |                                                 |
|------------------------------------------|------------------------------------------|-------------------------------------------------|
| The Edit Search Setup Help               |                                          |                                                 |
|                                          |                                          |                                                 |
| SONET OC-3                               | _                                        |                                                 |
| Frame# 1                                 | I✓ Scramble Mark Ratio                   | 50.0 %                                          |
| OC-3# 1                                  |                                          |                                                 |
|                                          | - column 1 -                             |                                                 |
| тон                                      |                                          | PayLoad                                         |
| 123456789                                | 1 2 3 4 5 6 7 8 9 10 11 12 13            | 14 15 16 17 18 19 20 21 22 23 24 25 26 27 28 29 |
| 16 F6 F6 28 28 28 01 41 81               | FF FF 00 FE FF FF 00 E4 FF FE 01 1C FF   | E5 1A 8C FF 00 FE E7 FF 01 E5 2B FE 18 05 4B E5 |
| 200 00 00 00 00 00 00 00 00 00           | 2 1B FF 6F FE E4 F8 94 E5 1B 97 33 01 E7 | 07 9F 1A 2C 68 B4 FD 2B F3 FF D1 47 1A F8 FE E4 |
| 300 00 00 00 00 00 00 00 00 00           | 3 04 49 00 5C 5C 2A 00 00 04 51 00 04 5D | FA 04 50 1D B9 5C E5 97 04 00 00 04 59 00 04 5D |
| 4 60 93 93 FF FF FF 00 00 00             | 4 AB 04 50 11 43 5C E8 70 B9 0C F8 2A 01 | E5 93 5D 10 04 58 11 63 5C 59 72 7F 04 49 08 F7 |
| 5 00 00 00 00 00 00 00 00 00 00          | 5 01 1B CE 1D 19 E1 4D 96 CB 5C 73 18 00 | 01 19 D4 01 18 CD B4 19 D2 7E FE CB CB E7 E4 00 |
| 6 00 00 00 00 00 00 00 00 00 00          | 6 10 FC 07 5D 6A CC 60 19 D3 67 4B CA D4 | 2D 03 19 B7 33 33 C9 CA 9E 93 2A 14 A9 5E 59 33 |
| 7 00 00 00 00 00 00 00 00 00 00          | 7 2A 51 00 04 55 FA 04 50 AE B9 54 ED 04 | 04 B9 B9 51 59 00 0C FE 49 0D E2 E1 22 FC 67 5C |
| 8 00 00 00 00 00 00 00 00 00 00          | 8 B9 BD FA EC 09 54 B1 AB A9 B4 BF 46 6B | FD 7B F4 C7 D5 A8 7A EE AC 77 B8 8C 2A 42 13 ED |
| 9 00 00 00 00 00 00 00 00 00 00          | 9 F8 6F 1B 18 97 95 E5 D4 02 2B 05 B7 2E | 4F 45 CD 08 50 CA 73 B9 E4 1A 1C 01 1C F9 8C 1A |
|                                          |                                          |                                                 |
|                                          |                                          |                                                 |
|                                          |                                          | TOH X=1 Y=1                                     |

#### Explanation

- When starting the application for the first time after installation, the initial settings are read. For the initial settings, see Appendix 1.
- When starting the application for the second and subsequent times, the operation mode and settings that were effective when the application was exited last time will be read. (For details, see Section 3.6 (5).)

However, the initial data will be imported to the edit area.

- The initial data for each mode is shown below.
  - SONET mode: Contents of "sonet\_init.dat"
  - SDH mode: Contents of "sdh\_init.dat"
  - Program mode: ALL00
- If operation mode is changed after the application is started, the data in effect before the change will be applied.

However, if the operation mode is changed from "SONET/SDH" to "Program" or vice versa, the following will be performed since the data size differs between those modes.

- Changing from "SONET/SDH" to "Program": Empty data parts are filled with "0".
- Changing from "Program" to "SONET/SDH": Extra data parts are discarded. For details, see Section 3.9 (4).
- For details regarding exiting the application, see Section 3.6 (5) "Exiting the Application (Exit)".

#### Note

To load or save a file, insert the PC card adapter for CF (with the compact flash card installed) into the PC card slot on the PC.

3

## 3.4 Explanation of Each Screen

## SONET/SDH Mode

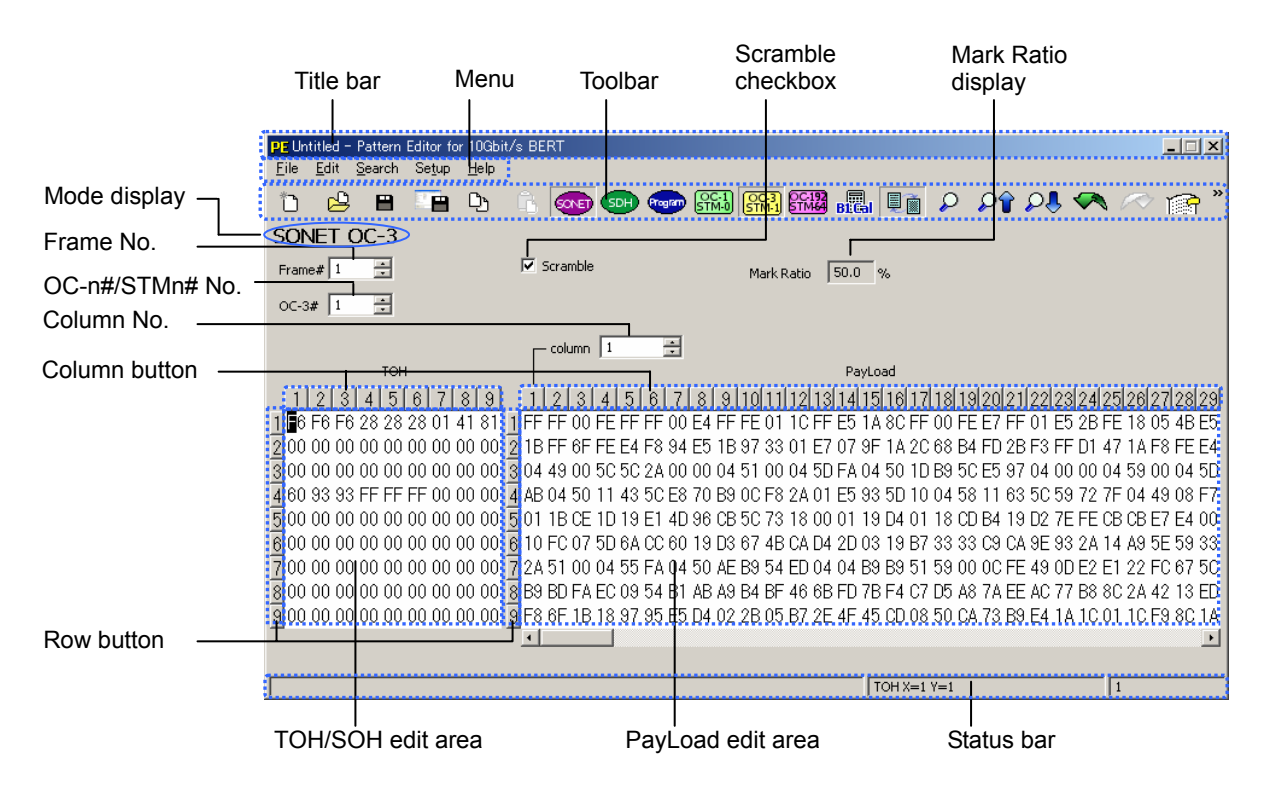

## **Program Mode**

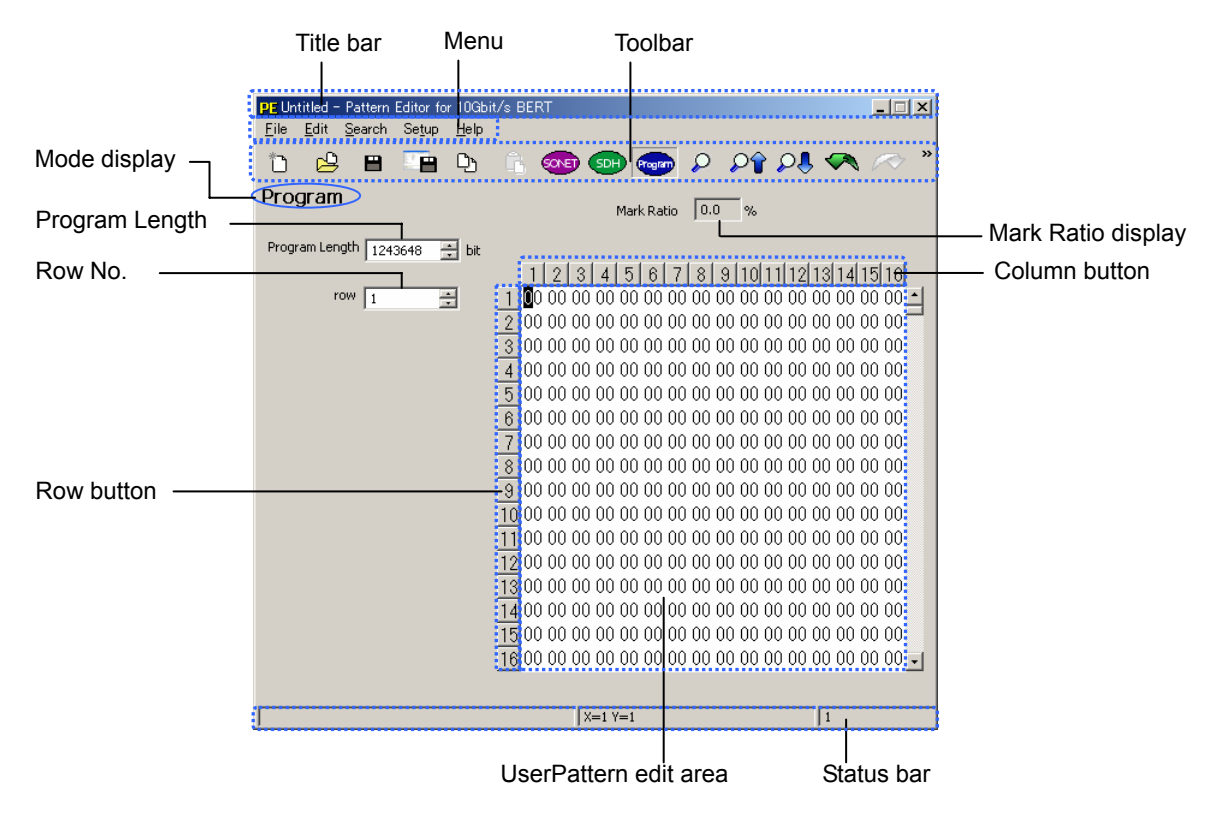

| Name                  | Supporting<br>Mode *1 | Function                                                                                                    |
|-----------------------|-----------------------|----------------------------------------------------------------------------------------------------|
| Title bar             | S/P                   | Displays the file name and the title name of this application.<br>If no file name is set, "Untitled" will be displayed.<br>An asterisk (*) is displayed at the end of the file during edit.<br>For details, see Section 3.10 (1).                                                                                                    |
| Menu                  | S/P                   | Displays each operation item as a command.<br>For details, see Section 3.6.                                                                                                    |
| Toolbar               | S/P                   | Displays each operation item as an icon.<br>For details, see Sections 3.6 and 3.10 (2).                                                                                                    |
| Status bar            | S/P                   | Displays the coordinates of the cursor position and the byte position of the data.                                                                                                    |
| Mode display          | S/P                   | Displays the current operation mode.<br>SONET OC-1/OC-3/OC-192/SDH STM0/STM1/STM64/Program<br>For details, see Sections 3.5 and 3.9 (3), (4).                                                                                                    |
| Frame No.             | S                     | The frame No. can be displayed/changed when SONET or SDH has been selected as the operation mode. For details, see Sections 3.5 and 3.9 (1).                                                                                                    |
| OC-n#/STMn# No.       | S                     | The OC-n# No. (screen No.) can be displayed/changed when SONET<br>OC-1 or OC-3 has been selected as the operation mode, and the STMn#<br>No. (screen No.) can be displayed/changed when SDH STM0 or STM1<br>has been selected. They will not be displayed if SONET OC-192, SDH<br>STM64 or Program has been selected as the operation mode.<br>For details, see Section 3.5.                         |
| Column No.            | S                     | Displays the column No. of the edit area when SONET or SDH has been<br>selected as the operation mode.<br>In the case of SONET OC-1/OC-3 and SDH STM0/STM1 modes, the<br>column No. of the PayLoad edit area is displayed. In the case of SONET<br>OC-192 and SDH STM64 modes, the column No. of the TOH/SOH edit<br>area is displayed.<br>For details, see Section 3.5.                             |
| TOH/SOH edit area     | S                     | TOH data can be displayed/changed when SONET has been selected as the operation mode, and the SOH data can be displayed/changed when SDH has been selected. For details, see Section 3.5.                                                                                                    |
| PayLoad edit area     | S                     | PayLoad data can be displayed/edited when SONET or SDH has been selected as the operation mode. For details, see Section 3.5.                                                                                                    |
| Column button         | S/P                   | Used to select a column or consecutive columns.<br>For details, see Section 3.7 (4).                                                                                                    |
| Row button            | S/P                   | Used to select a row or consecutive rows.<br>For details, see Section 3.7 (4).                                                                                                    |
| Scramble checkbox     | S                     | <ul> <li>Scramble ON/OFF state can be displayed/changed when SONET or SDH has been selected as the operation mode.</li> <li>Scramble ON: The checkbox is checked (a check mark is displayed).</li> <li>Scramble OFF: The checkbox is not checked (no check mark is displayed)</li> <li>Scramble is interlocked with menu and toolbar settings.</li> <li>For details, see Section 3.9 (2).</li> </ul> |
| Mark Ratio            | S/P                   | Displays the mark ratio of User Pattern.<br>If Scramble is ON, the mark ratio after scramble will be displayed.<br>For details, see Section 3.5.                                                                                                    |
| Program Length        | Ρ                     | The program length can be displayed/changed when Program has been selected as the operation mode. For details, see Section 3.5.                                                                                                    |
| Row No.               | P                     | The row No. is displayed when Program has been selected as the operation mode.<br>For details, see Section 3.5.                                                                                                    |
| UserPattern edit area | Р                     | The User Pattern data can be displayed/edited when Program has been selected as the operation mode. For details, see Section 3.5.                                                                                                    |

\*1: "S" indicates that the item is supported by SONET and SDH modes, and "P" indicates that the item is supported by Program mode.

## 3.5 Explanation of Each Operation Mode

## (1) SONET OC-1 Mode / SDH STM0 Mode

In SONET OC-1 and SDH STM0 modes, a 10-Gbps frame can be edited in 192 blocks in OC-1 unit / STM0 unit.

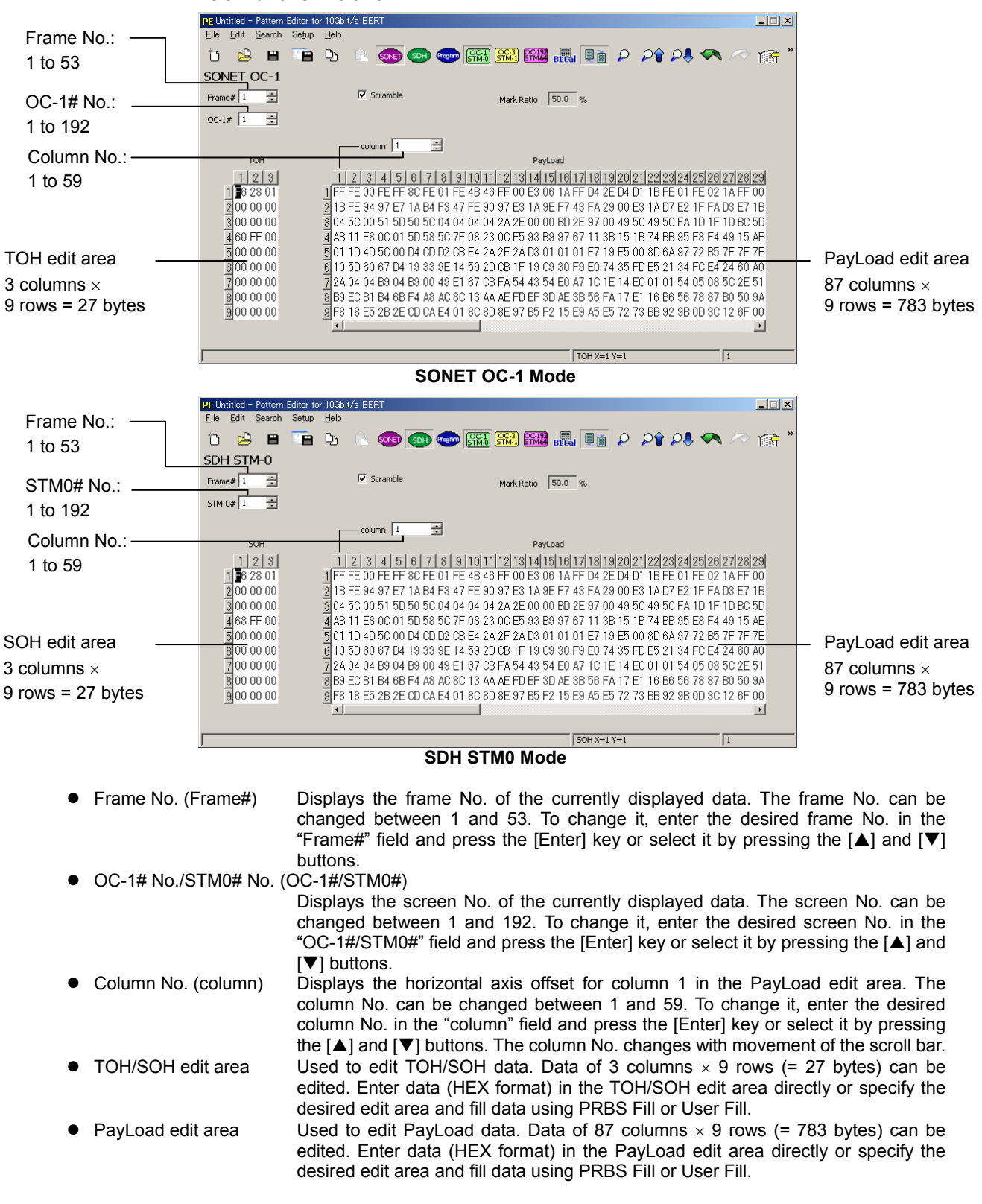

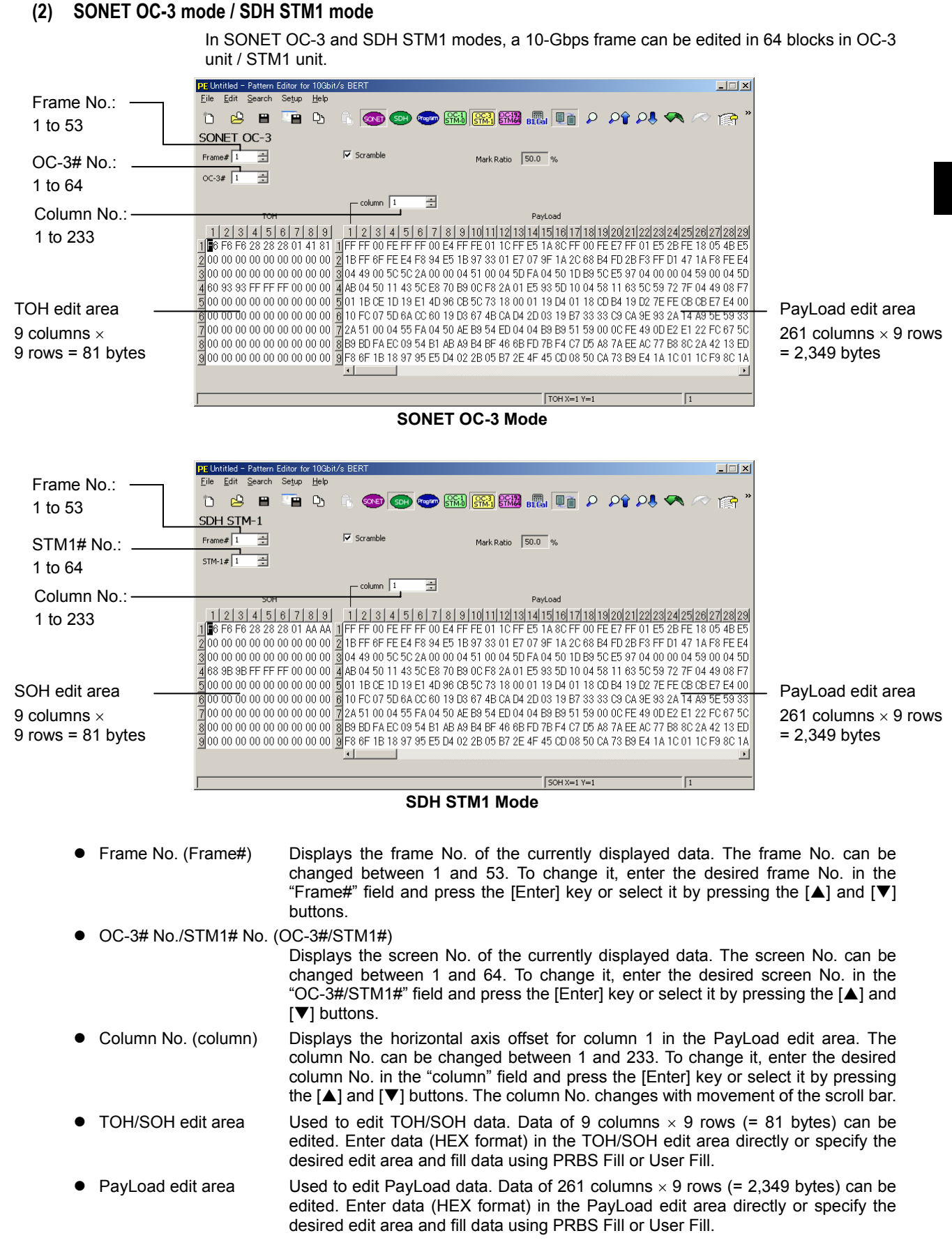

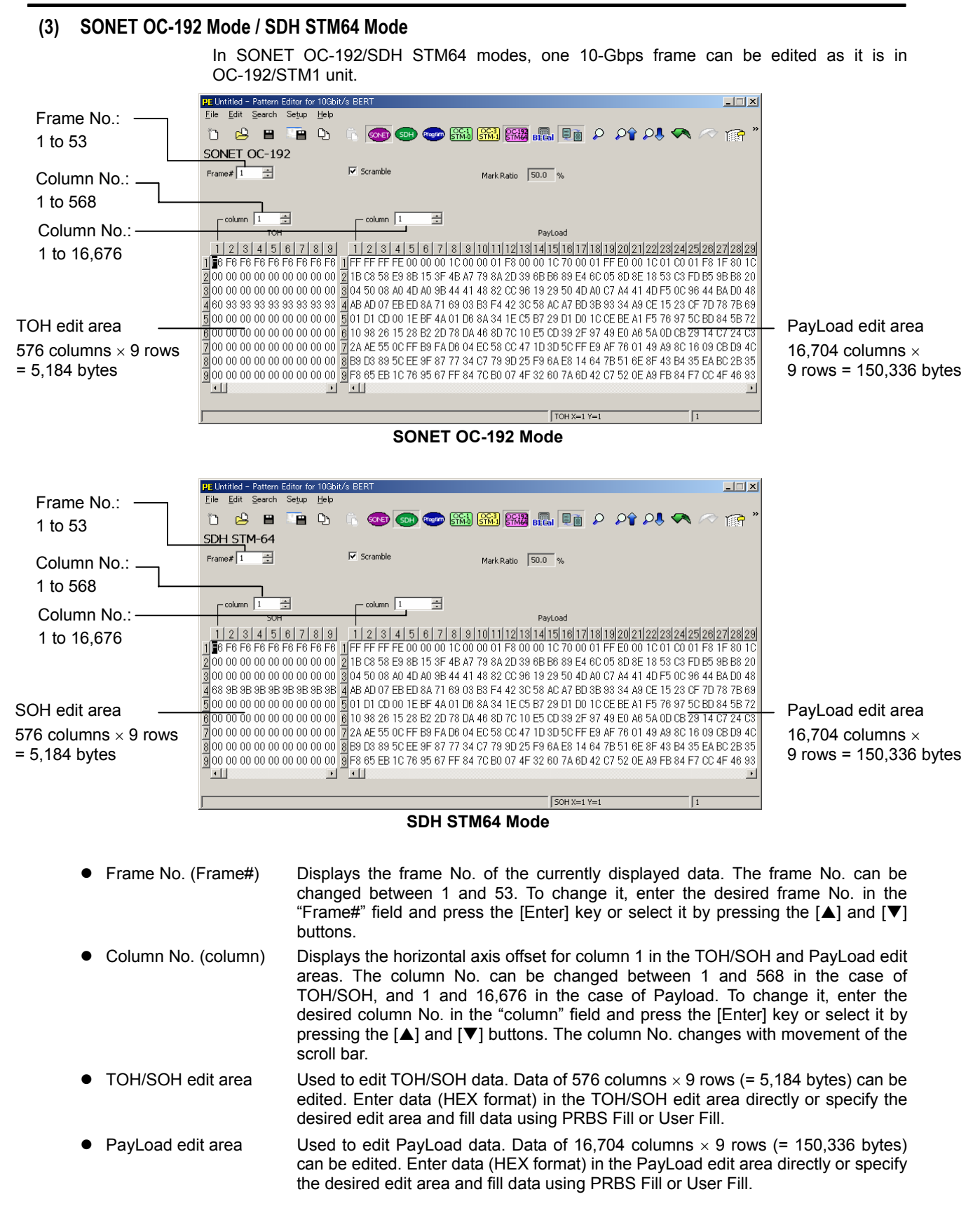

## (4) Program Mode

In Program mode, the data to be put on 10-Gbps bit stream can be edited in units of the program data length.

|                                         | PE Untitled* - Pattern Editor for 10G                        | Bbit/s BERT                                                                                                    | _                                                                                                    |                                                                                                    |
|-----------------------------------------|--------------------------------------------------------------|----------------------------------------------------------------------------------------------------|----------------------------------------------------------------------------------------------------|----------------------------------------------------------------------------------------------------|
|                                         |                                                              |                                                                                                    | • 🔿 🔊                                                                                                    |                                                                                                    |
| Program Length:                         | Program                                                      | Mark Ratio 50.1 %                                                                                                    | ~ · · · ·                                                                                                    |                                                                                                    |
| 256 to 67.108.864 bits                  | Program Length 1244160 🛨 bit                                 |                                                                                                    |                                                                                                    |                                                                                                    |
| In blocks of 128 bits                   | row 1                                                        | 1 2 3 4 5 6 7 8 9 10 11 1<br>F 83 DF 17 32 09 4E D1 E7 CD 8A 9<br>2 40 21 18 4E 55 86 F4 DC 8A 15 A7 E                                                                                                    | 2 13 14 15 16<br>1 C6 D5 C4 C4<br>C 92 DF 93 53                                                                                                    |                                                                                                    |
| Row No.:                                |                                                              | 3 30 18 CA 34 BF A2 C7 59 67 8F BA 0<br>4 54 0A 57 97 70 39 D2 7A EA 24 33 8<br>5 FF 07 BE 2E 64 12 9D A3 CF 9B 15 2                                                                                                    | D 6D D8 2D 7D<br>5 ED 9A 1D E1<br>3 8D AB 89 88                                                                                                    |                                                                                                    |
| 1 to 524,273                            |                                                              | 6 80 42 30 9C AB 0D E9 B9 14 2B 4F D                                                                                                    | 9 25 BF 26 A6                                                                                                    |                                                                                                    |
|                                         |                                                              | 7 60 31 94 69 7F 45 8E B2 CP 1F 74 1<br>8 A8 14 AF 2E E0 73 A4 F5 D4 48 67 0<br>9 FE 0F 7C 5C C8 25 38 47 9F 36 2A<br>10 00 84 61 39 56 1B D3 72 28 56 9F B<br>11 00 63 28 D2 FE 8B 10 65 9E 3E E8 3<br>12 50 29 5E 5D 00 E7 49 EB A8 90 CE 1<br>3 FC 1E F8 B9 90 4A 76 8F 3E 6C 54 8<br>14 01 08 C2 72 AC 37 A6 E4 50 AD 3F 6<br>15 80 C8 51 A5 FD 18 3A CB 3C 7D D0 6<br>19 A0 52 CP 8P 21 C8 2D 25 12 92 | A DB B0 5A FA<br>B DB 34 3B C3<br>7 1B 57 13 11<br>2 4B 7E 4D 4C<br>5 B7 60 B5 F5<br>7 B6 68 77 87<br>E 36 AE 26 22<br>4 96 FC 9A 99<br>B 6E C1 6B EA<br>E 60 D0 FE 0E | <ul> <li>User Pattern edit area</li> <li>16 columns × 524,288 rows</li> <li>= 8,388,608 bytes</li> </ul>                                      |
|                                         |                                                              |                                                                                                    |                                                                                                    |                                                                                                    |
|                                         |                                                              | X=1 Y=1                                                                                                    | 1                                                                                                    |                                                                                                    |
| <ul> <li>Program Length</li> </ul>      | Displays th<br>256 to 67,1<br>To change<br>and press t       | e program data length. It<br>08,864 bits In blocks<br>it, enter the desired prog<br>the [Enter] key or select it                                                                                                    | can also be<br>of 128 bits<br>gram data ler<br>t by pressing                                                                                                    | set.<br>ngth in the "Program Length" field<br>the [▲] and [▼] buttons.                                                                        |
| • Row No. (row)                         | Displays th<br>No. can be<br>No. in the "<br>[▼] buttons     | e vertical axis offset for r<br>changed between 1 and<br>frow" field and press the<br>s. The row No. changes v                                                                                                    | ow 1 in the L<br>524,273. To<br>[Enter] key of<br>vith movemen                                                                                                    | JserPattern edit area. The column o change it, enter the desired row r select it by pressing the $[\blacktriangle]$ and nt of the scroll bar. |
| <ul> <li>User Pattern edit a</li> </ul> | area Used to ed<br>8,388,608 I<br>User Patter<br>PRBS Fill c | lit User Pattern data. Da<br>bytes or 67,108,864 bits)<br>rn edit area directly or s<br>or User Fill.                                                                                                    | ta of 16 colu<br>can be edite<br>pecify the de                                                                                                    | mns $\times$ 9 rows = 524,288 rows (= ed. Enter data (HEX format) in the sired edit area and fill data using                                  |

## 3.6 File Operation

(1) Creating a New File (New)

## **Operating Procedures**

Select [File] - [New] from the menu bar or click on the toolbar.
 The following alarm dialog box asking you whether to save the currently edited data will appear.

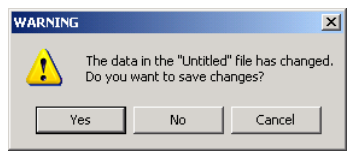

To save the data and create a new file, click <Yes>.
 To create a new file without saving the data, click <No>.
 The initial data will appear in the data edit area.

To return to the edit screen without saving the data, click <Cancel>.

#### Explanation

- Alarm dialog box
  - If a file name has been set, it will be displayed.
  - If no file name has been set, "Untitled" will be displayed.
- When <Yes> is clicked
  - If a file name has been set, the data will be overwritten and saved.
  - If no file name has been set, the **Save file selection dialog box** will appear. Enter a file name and click <Save>. The data will be saved.

#### Note

When a new file is created, the initial data will be displayed in the data edit area. For the initial data for each mode, refer to Section 3.3.

#### (2) Opening a File (Open)

### **Operating Procedures**

- Select [File] [Open...] from the menu bar or click in the toolbar. The Open file selection dialog box will appear.
- Select the data file to be imported, and click <Open>.
   The imported data will be displayed in the data edit area.

If you are not going to import the data, click <Cancel>. The current edit screen will reappear.

#### Explanation

- File format that can be imported Data in dat format can be imported.
   "file name".dat
- When a file in unknown format is selected
  - The following **alarm dialog box** will appear, informing you that the data file cannot be imported.

Click <OK> to return to the current edit screen.

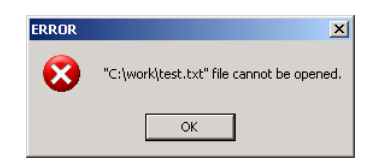

"drive name\folder name\file name" file cannot be opened.

 When a file whose data size is not a multiple of the frame size is selected in SONET/SDH mode

The following **alarm dialog box** will appear, informing you that the data file cannot be imported because you are attempting to open the file in inappropriate mode.

Click <OK> to return to the current edit screen.

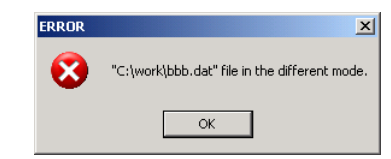

"drive name\folder name\file name" file in the different mode.

#### Note

The content of the file to be imported is the data in the data edit area. The setting information is loaded from "SetupParam.ini" when the application is started. For details, see Section 3.6 (5).

### (3) Overwriting a File (Save)

## **Operating Procedures**

#### <When a file name has been set for the currently edited data>

 Select [File] - [Save] from the menu bar or click on the toolbar. The data will be overwritten and the current edit screen will reappear.

#### <When no file name has been set for the currently edited data>

- Select [File] [Save] from the menu bar or click on the toolbar. The Save file selection dialog box will appear.
- Enter a file name and click <Save>.
   The data will be saved to the specified file and the current edit screen will reappear.

If you are not going to save the data, click <Cancel>. The current edit screen will reappear.

#### Explanation

 File save format The data is saved in dat format.
 "file name".dat

#### (4) Specifying a File Name and Saving the Data in That File (Save As)

## **Operating Procedures**

- Select [File] [SaveAs...] from the menu bar or click in the toolbar. The Save file selection dialog box will appear.
- Enter a file name and click <Save>.
   The data will be saved to the specified file and the current edit screen will reappear.

If you are not going to save the data, click <Cancel>. The current edit screen will reappear.

## Explanation

 File save format The data is saved in dat format.
 "file name".dat

#### (5) Exiting the Application (Exit)

### **Operating Procedures**

#### <When the data has been saved>

1. Select **[File] - [Exit]** from the **menu bar**. The application will be exited.

#### <When the data has not been saved>

 Select [File] - [Exit] from the menu bar. The following alarm dialog box asking you whether to save the currently edited data will appear.

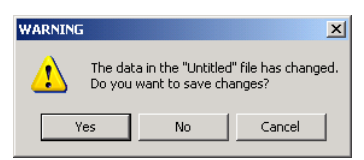

To save the data and exit the application, click <Yes>.
 To exit the application without saving the data, click <No>.

To return to the edit screen without saving the data, click <Cancel>.

#### Explanation

- Alarm dialog box
  - If a file name has been set, it will be displayed.
  - If no file name has been set, "Untitled" will be displayed.
- When <Yes> is clicked
  - If a file name has been set, the data will be overwritten and saved.
  - If no file name has been set, the **Save file selection dialog box** will appear. Enter a file name and click <Save>. The data will be saved.
- When the application is exited, the currently selected operation mode and current settings will be recorded in the following setting file. The setting file is created in the same folder as the executable file.

SetupParam.ini: Setting file

When starting the application next time, the setting file will be imported and the previous setting items will be restored.

The following items are recorded in the setting file.

- Operation mode
- Number of frames
- PRBS fill pattern
- User fill data quantity
- User fill pattern
- Scramble setting
- Screen edit mode
- Program quantity
- Fill option
- Fill option Negative
- Search data length
- Search data

For the other items, the initial setting will be loaded. For the initial settings, see Appendix 1. The initial data will be imported to the edit area. For details, see Section 3.3.

## 3.7 Edit Operation

## (1) Entering data

## **Operating Procedures**

- 1. In the edit area, locate the cursor at the position where you want to enter data.
- Enter the desired character ("0" to "F").
   When entry of the upper byte is complete, the entered character will be displayed in blue.
- 3. Next, enter the desired character ("0" to "F") for the lower byte.
  - When entry of the lower byte is complete, the data will be confirmed and the cursor will move to the next data position.
- 4. To continue to enter more data, repeat steps 2 to 3.

- Data can be entered one byte at a time.
  - If the lower byte data has not been entered even though the upper byte data has, the characters will be displayed in blue indicating that the data cannot be confirmed.
  - If you press the [Enter] key with the upper byte entered, the data consisting of the upper byte and the currently displayed lower byte data will be confirmed.
  - If you press the [Esc] key with the upper byte entered, the upper byte data will be canceled.
- Characters "0" to "F" (HEX) can be entered. If any other characters are entered, they will be ignored and the contents of the screen will not be changed.
- Graphical explanation of data entry procedure

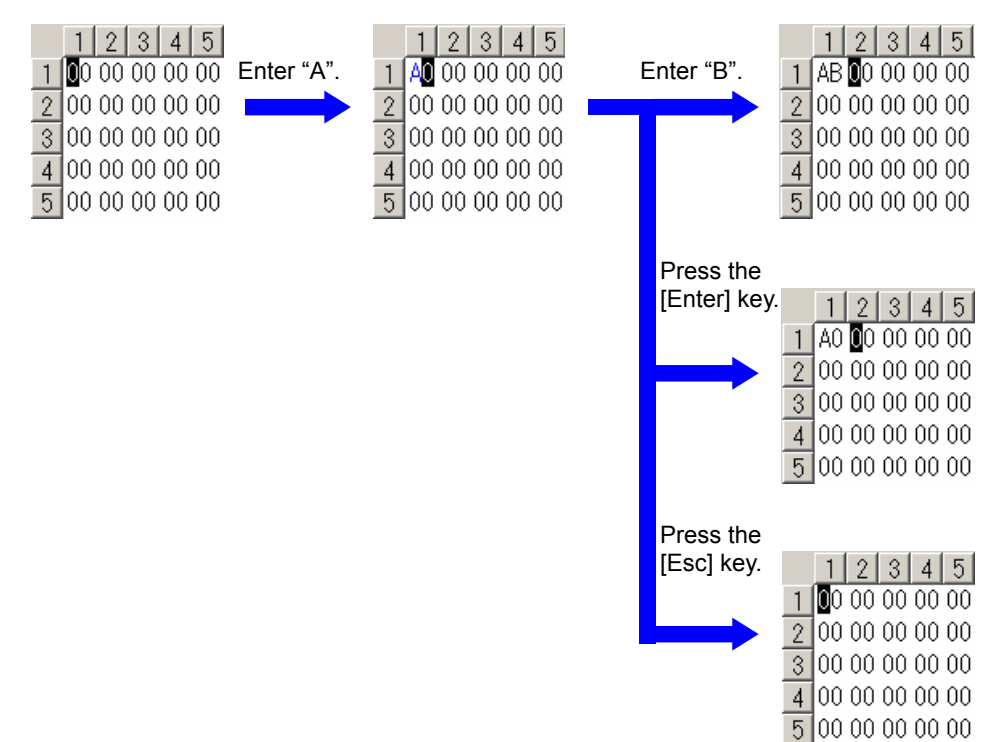

(2) Undoing an Operation (Undo)

### **Operating Procedures**

1. Select [Edit] - [Undo] from the menu bar or click  $\bigcirc$ ... on the toolbar. The previous contents of the currently edited data will be restored.

#### Explanation

- Conditions for Undo operation Undo is effective just after data input, paste and fill edit operations.
   Undo will be invalid (i.e. displayed in gray) before edit and just after undo, indicating that Undo cannot be selected.
- Recorded number of Undo operations Only one undo operation is recorded.
- (3) Redoing an Operation (Redo)

#### **Operating Procedures**

 Select [Edit] - [Redo] from the menu bar or click ... on the toolbar. The contents of the currently edited data effective just before the last undo will be restored.

- Conditions for Redo operation Redo can only be selected just after undo is performed.
   Redo will be invalid (i.e. displayed in gray) if edit operation is performed after undo, indicating that Undo cannot be selected.
- Recorded number of Redo operations Only one redo operation is recorded.

### (4) Copy & Paste

#### **Operating Procedures**

- 1. In the edit area, select the area of the data (1 byte or more) to be copied.
- 2. Select [Edit] [Copy] from the menu bar or click D on the toolbar.
- 3. Select the area (1 byte or more) to which the selected data is to be pasted.
- Select [Edit] [Paste] from the menu bar or click on the toolbar. The copied data will be pasted into the selected area.

#### Explanation

Selecting an area

Area selection items include column, row, A to B, TOH/SOH, All TOH/SOH, PayLoad, All PayLoad, Frame, and All.

The selected area will be highlighted.

Column

The specified column is selected.

If you click the mouse with the focus located on a column button (in the edit area), all the data present in that column will be selected.

If you select a column and drag the mouse or press a cursor key + [Shift] key, all the data present in the selected column area will be selected.

Row

The specified row is selected.

If you click the mouse with the focus located on a row button (at the left of the edit area), all the data present in that row will be selected.

If you select a row and drag the mouse or press a cursor key + [Shift] key, all the data present in the selected row area will be selected.

A to B

The specified range is selected.

If you drag the mouse or press a cursor key + [Shift] key with the focus located on data inside the edit area, the specified area will be selected.

If the selected area contains two or more columns, block selection will not be made. The area starting from the left end of the displayed data through the beginning of the next row up to the specified position will be selected.

- TOH/SOH (SONET/SDH mode) The specified one TOH/SOH is selected. For details, see Section 3.7 (7).
- All TOH/SOH (SONET/SDH mode) The TOH/SOH of the specified frame is selected. For details, see Section 3.7 (8).
- PayLoad (SONET/SDH mode) The specified one PayLoad is selected. For details, see Section 3.7 (9).
- All PayLoad (SONET/SDH mode) The PayLoad of the specified frame is selected. For details, see Section 3.7 (10).
- Frame (SONET/SDH mode) The TOH/SOH and PayLoad of the specified frame are selected. For details, see Section 3.7 (11).
- All (Program mode) UserPattern is selected.
   For details, see Section 3.7 (12).

• Canceling the selected area

If you press the [Esc] key while an area is currently selected, the selected area will be cancelled and only the data at the selected position will be selected.

If you click the mouse while an area is currently selected, the selected area will be cancelled and only the data at the clicked position will be selected.

The selected area will also be cancelled if the focus moves into another edit area.

Copy operation

If you execute a new copy after executing a copy, the old copied data will be deleted. The data inside the copy area will be kept irrespective of the selected area's shape (e.g. column, row, A to B).

- Paste operation
  - When no data area has been selected
     If only one data is specified without selecting an area, the content of the copied data will
     be pasted starting from the specified position up to the copy size.
  - When a data area has been selected If a data area has been selected, the copied data will be pasted into that area.
  - If the selected area's shape (e.g. column, row, A to B) of the copy source differs from that of the paste destination, the data will be pasted serially.
  - When the selected area of the copy source differs from that of the paste destination Copy source > Paste destination

If the copy data is larger than the selected paste area, the copied data will be pasted, starting form the beginning of the data up to the selected area size.

Copy destination > Paste source

If the selected paste area is larger than the copied data, the copied data will be pasted repeatedly until the entire selected area is filled with the data.

#### 3.7 Edit Operation

#### (5) Filling with PRBS Pattern (PRBS Fill)

#### **Operating Procedures**

- 1. In the edit area, select the area to be filled with PRBS pattern data (1 byte or more).
- 2. Select [Edit] [PRBS Fill...] from the menu bar or click on the toolbar. The PRBS Fill dialog box will appear.

|                               | PRBS Fill                                                   | ×      |                                       |
|-------------------------------|-------------------------------------------------------------|--------|---------------------------------------|
| Select the PRBS length        | Fill Pattern PRB59                                          | OK     |                                       |
| Enter the initial PRBS value. | PRBS Initial Value FF8                                      | Cancel |                                       |
| Select the fill data          | Fill Option<br>C over write C OR<br>C AND C XOR<br>Negative |        | — Check this checkbox to invert bits. |

- 3. From the [Fill Pattern] pull-down menu, select the PRBS length to be used (can be selected from PRBS9, PRBS15, PRBS23 and PRBS31).
- 4. In the "PRBS Initial Value" input field, enter the initial PRBS value to be used.
- 5. In the "Fill Option" field, select the fill data calculation method by turning ON the corresponding radio button (can be selected from Over write, AND, OR and XOR). To invert the fill data bits, check the [Negative] check box (a check mark will appear).
- When all the entries are made and you want to perform PRBS Fill, click <OK>. The specified area will be filled with the PRBS pattern data.

To abort PRBS Fill, click <Cancel>. The current edit screen will reappear.

#### Explanation

- PRBS Initial Value
  - The number of bits required for each PRBS length is displayed.
    - PRBS9: 3 digits, FF8
    - PRBS15: 4 digits, FFFE
    - PRBS23: 6 digits, FFFFE
- (Three lower bits of the 3rd digit are invalid)
- (The lowest bit of the 4th digit is invalid)
  - (The lowest bit of the 6th digit is invalid)

• PRBS31: 8 digits, FFFFFFE (The lowest bit of the 8th digit is invalid) To change the initial PRBS value, enter the desired value (0 to F) directly in the "PRBS Initial Value" field.

(Example)

When entering "5A7" in the case of PRBS9 (initial value: FF8)

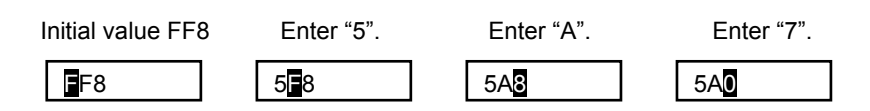

In the case of PRBS9, 3-digit value can be entered. However, only the MSB of the 3rd digit is valid and the lower three bits will be replaced by "0".

- When a value between 0 and 7 is entered: "0"
- When a value between 8 and F is entered: "8"

In the case of PRBS15, PRBS23 and PRBS31, the upper three bits of the last digit is valid and the lowest bit will be replaced by "0".

• Fill Option

Fill data calculation method

- Over write: The current data is overwritten with fill data.
- AND: "AND" result of the current data and fill data is written. "OR" result of the current data and fill data is written.
- OR:
- XOR: "XOR" result of the current data and fill data is written.
- Negative: Bits of the fill data are inverted before calculation.
- Fill processing

If only one data is specified without selecting an area, the area starting from the specified position to the end of currently displayed edit data will be filled with data.

If an area has been selected, the entire selected area will be filled with data.

#### 3.7 Edit Operation

#### (6) Filling with PRBS Pattern (User Fill)

### **Operating Procedures**

- 1. In the edit area, select the area to be filled with user pattern data (1 byte or more).
- Select [Edit] [User Fill...] from the menu bar or click on the toolbar.
   The User Fill dialog box will appear.

|                                                                                        | User Fill                                                                                                    |                                     |
|----------------------------------------------------------------------------------------|----------------------------------------------------------------------------------------------------|-------------------------------------|
| Set the data length.                                                                   | User Data 255 🔆 Byte                                                                                                    |                                     |
| <b>"User Data" edit area</b><br>Enter the data with which<br>the area is to be filled. | $ \begin{array}{c} 00 \ 00 \ 00 \ 00 \ 00 \ 00 \ 00 \ 00$                                                                                                    |                                     |
| Select the fill data ————<br>calculation method.                                       | 00         00         00         00         00         00         00         00         00         00         00         00         00         00         00         00         00         00         00         00         00         00         00         00         00         00         00         00         00         00         00         00         00         00         00         00         00         00         00         00         00         00         00         00         00         00         00         00         00         00         00         00         00         00         00         00         00         00         00         00         00         00         00         00         00         00         00         00         00         00         00         00         00         00         00         00         00         00         00         00         00         00         00         00         00         00         00         00         00         00         00         00         00         00         00         00         00         00         00         00         00         00< | Check this checkbox to invert bits. |

- Enter the desired data length directly in the "User Data" field or set it by pressing the [▲] and [▼] buttons.
- 4. Enter the desired fill data in the "User Data" edit area.
- 5. In the "Fill Option" field, select the fill data calculation method by turning ON the corresponding radio button (can be selected from Over write, AND, OR and XOR). To invert the fill data bits, check the [Negative] check box (a check mark will appear).
- 6. When all the entries are made and you want to perform User Fill, click <OK>. The specified area will be filled with the User pattern data.

To abort User Fill, click <Cancel>.

The current edit screen will reappear.

## Explanation

#### Fill Option

Fill data calculation method

- Over write: The current data is overwritten with fill data.
- AND: "AND" result of the current data and fill data is written.
- OR: "OR" result of the current data and fill data is written.
- XOR: "XOR" result of the current data and fill data is written.
- Negative: Bits of the fill data are inverted before calculation.
- Fill processing

If only one data is specified without selecting an area, the area starting from the specified position to the end of currently displayed edit data will be filled with data.

If an area has been selected, the entire selected area will be filled with data.

## (7) Selecting TOH/SOH (Select TOH/SOH) Effective for SONET/SDH Mode

## **Operating Procedures**

- 1. Select the Frame# or OC-n#/STMn# whose data is to be edited.
- 2. For SONET mode

Select [Edit] - [Select TOH ] from the menu bar.

#### For SDH mode

Select [Select SOH] from the [Edit] menu.

The TOH/SOH data will be highlighted indicating that it is currently selected.

| PE Untitled - Pattern Editor for 10Gbit/s BERT                                                   |                            |
|--------------------------------------------------------------------------------------------------|----------------------------|
| <u>File E</u> dit <u>S</u> earch Setup <u>H</u> elp                                              |                            |
| 10 🔒 🗉 🤚 🕨 🥼 🤕 🌚 🐨 🖼 🎆 🎆 🚛 🂵 🔎 🔎                                                                 | ' 🔑 < 🗠 😭 "                |
| SONET OC-3                                                                                       |                            |
| Frame# 1 🚊 🔽 Scramble Mark Ratio 50.0 %                                                          |                            |
| OC-3# 1 Ξ                                                                                        |                            |
| - column 1                                                                                       |                            |
| TOH Pavload                                                                                      |                            |
|                                                                                                  | 21/22/22/24/25/26/27/26/20 |
|                                                                                                  | E 01 E5 20 EE 12 05 40 E5  |
|                                                                                                  |                            |
|                                                                                                  |                            |
| 3 00 00 00 00 00 00 00 00 00 00 304 43 00 50 50 ZA 00 00 04 51 00 04 50 FA 04 50 TD 53 50 55 30  | 17 04 00 00 04 58 00 04 5D |
|                                                                                                  | 3 50 59 72 7F 04 49 08 F7  |
|                                                                                                  | 9 DZ /E FE CB CB E/ E4 UU  |
| 16 00 00 00 00 00 00 00 00 00 00 6 10 FC 07 5D 6A CC 60 19 D3 67 4B CA D4 2D 03 19 B7 33 33 C9 C | A 9E 93 ZA 14 A9 5E 59 33  |
| 7 00 00 00 00 00 00 00 00 00 00 7 2A 51 00 04 55 FA 04 50 AE B9 54 ED 04 04 B9 B9 51 59 00 0C F  | Æ 49 0D E2 E1 22 FC 67 5C  |
| 8 00 00 00 00 00 00 00 00 00 00 8 B9 BD FA EC 09 54 B1 AB A9 B4 BF 46 6B FD 7B F4 C7 D5 A8 7A E  | E AC 77 B8 8C 2A 42 13 ED  |
| 9 00 00 00 00 00 00 00 00 00 00 9 F8 6F 1B 18 97 95 E5 D4 02 2B 05 B7 2E 4F 45 CD 08 50 CA 73 E  | 39 E4 1A 1C 01 1C F9 8C 1A |
| <u>+</u>                                                                                         |                            |
|                                                                                                  |                            |
| Select TOH                                                                                       |                            |

 Select "PRBS Fill" or "USER Fill". The selected TOH/SOH will be filled with pattern data. For details, see Section 3.7 (5), (6).

- With "Select TOH/SOH" operation, TOH/SOH corresponding to the currently displayed OC-n#/STMn# is selected.
- The selected area contains parts that are displayed when scrolled.

## (8) Selecting All TOH/SOH (Select All TOH/SOH) Effective for SONET/SDH Mode

## **Operating Procedures**

- 1. Select the **Frame#** whose data is to be edited.
- 2. For SONET mode

#### Select [Edit] - [Select ALL TOH] from the menu bar.

#### For SDH mode

#### Select [Edit] - [Select ALL SOH] from the menu bar.

The background of TOH/SOH will be displayed in green and its characters in white, indicating that it is currently selected.

| PE Untitled - Pattern Editor for 10Gbi                               | t/s BERT                    |                                                               |
|----------------------------------------------------------------------|-----------------------------|---------------------------------------------------------------|
| <u>F</u> ile <u>E</u> dit <u>S</u> earch Se <u>t</u> up <u>H</u> elp |                             |                                                               |
| ዕ 🔒 🖻 🛅 🗅                                                            | ो 💿 💿 🔛                     | ) 🔜 🏭 💵 💵 ନ 🍳 🏫 🖉 🕋                                           |
| SONET OC-3                                                           |                             |                                                               |
| Frame# 1                                                             | Scramble                    | Mark Ratio 50.0 %                                             |
| OC-3# 1 🔆                                                            |                             |                                                               |
|                                                                      | - column 1                  |                                                               |
| тон                                                                  |                             | PayLoad                                                       |
| 1 2 3 4 5 6 7 8 9                                                    | 123456788                   | 10 11 12 13 14 15 16 17 18 19 20 21 22 23 24 25 26 27 28 29   |
| 1 F6 F6 F6 28 28 28 01 41 81                                         | 1 FF FF 00 FE FF FF 00 E4 F | F FE 01 1C FF E5 1A 8C FF 00 FE E7 FF 01 E5 2B FE 18 05 4B E5 |
| 2 00 00 00 00 00 00 00 00 00 00                                      | 2 1B FF 6F FE E4 F8 94 E5 1 | B 97 33 01 E7 07 9F 1A 2C 68 B4 FD 2B F3 FF D1 47 1A F8 FE E4 |
| 3 00 00 00 00 00 00 00 00 00 00                                      | 304 49 00 5C 5C 2A 00 00 0  | 4 51 00 04 5D FA 04 50 1D B9 5C E5 97 04 00 00 04 59 00 04 5D |
| 4 60 93 93 FF FF FF 00 00 00                                         | 4 AB 04 50 11 43 5C E8 70 B | 9 0C F8 2A 01 E5 93 5D 10 04 58 11 63 5C 59 72 7F 04 49 08 F7 |
| 5 00 00 00 00 00 00 00 00 00 00                                      | 501 1B CE 1D 19 E1 4D 96 C  | B 5C 73 18 00 01 19 D4 01 18 CD B4 19 D2 7E FE CB CB E7 E4 00 |
| <u>6</u> 00 00 00 00 00 00 00 00 00 00                               | 6 10 FC 07 5D 6A CC 60 19 D | 3 67 4B CA D4 2D 03 19 B7 33 33 C9 CA 9E 93 2A 14 A9 5E 59 33 |
| <u>7</u> 00 00 00 00 00 00 00 00 00 00                               | 7 2A 51 00 04 55 FA 04 50 A | E B9 54 ED 04 04 B9 B9 51 59 00 0C FE 49 0D E2 E1 22 FC 67 5C |
| <u>8</u> 00 00 00 00 00 00 00 00 00 00                               | 8 B9 BD FA EC 09 54 B1 AB A | 9 B4 BF 46 6B FD 7B F4 C7 D5 A8 7A EE AC 77 B8 8C 2A 42 13 ED |
| <u>9</u> 00 00 00 00 00 00 00 00 00 00                               | 9 F8 6F 1B 18 97 95 E5 D4 0 | 2 2B 05 B7 2E 4F 45 CD 08 50 CA 73 B9 E4 1A 1C 01 1C F9 8C 1A |
|                                                                      |                             | •                                                             |
|                                                                      |                             |                                                               |

 Select "PRBS Fill" or "USER Fill". The selected TOH/SOH will be filled with pattern data. For details, see Section 3.7 (5), (6).

- With "Select All TOH/SOH" operation, TOH/SOH corresponding to the currently displayed and hidden OC-n#/STMn# (one frame) is selected.
- The selected area contains parts that are displayed when scrolled.

## (9) Selecting PayLoad (Select PayLoad) Effective for SONET/SDH Mode

## **Operating Procedures**

- 1. Select the Frame# or OC-n#/STMn# whose data is to be edited.
- 2. Select [Edit] [Select PayLoad] from the menu bar.

The PayLoad data will be highlighted indicating that it is currently selected.

| PE Untitled - Pattern Editor for 10Gbit/s BERT                                                                        | IX                                                 |
|----------------------------------------------------------------------------------------------------|----------------------------------------------------|
| Eile Edit Search Setup Help                                                                                           |                                                    |
| T) 🔒 🗏 🔚 🕒 🔓 🚳 📾 📾 🔛 🎆 🎆 📲 💵 🔎 🗚 🗛 🗠 🎼                                                                                | <mark>؟                                    </mark> |
| SONET OC-3                                                                                                    |                                                    |
| Frame# 1 📑 🔽 Scramble Mark Ratio 50.0 %                                                                               |                                                    |
| OC-3# 1                                                                                                    |                                                    |
|                                                                                                    |                                                    |
| TOH PayLoad                                                                                                    |                                                    |
| 1 2 3 4 5 6 7 8 9 1 2 3 4 5 6 7 8 9 2 2 2 2 2 2 2 2 2 2 2 2 2 2 2 2 2 2                                               | 29                                                 |
| 1 F6 F6 F6 28 28 28 01 41 81 1 FF FF 00 FE FF FF 00 E4 FF FE 01 1C FF E5 1A 8C FF 00 FE E7 FF 01 E5 2B FE 18 05 4B    | E5                                                 |
| 2 00 00 00 00 00 00 00 00 00 00 2 1B FF 6F FE E4 F8 94 E5 1B 97 33 01 E7 07 9F 1A 2C 68 B4 FD 2B F3 FF D1 47 1A F8 FE | E4                                                 |
| 3 00 00 00 00 00 00 00 00 00 00 3 04 49 00 5C 5C 2A 00 00 04 51 00 04 5D FA 04 50 1D B9 5C E5 97 04 00 00 04 59 00 04 | 5D                                                 |
| 4 60 93 93 FF FF FF 00 00 00 4 AB 04 50 11 43 5C E8 70 B9 0C F8 2A 01 E5 93 5D 10 04 58 11 63 5C 59 72 7F 04 49 08    | F7                                                 |
| 5 00 00 00 00 00 00 00 00 00 00 5 01 1B CE 1D 19 E1 4D 96 CB 5C 73 18 00 01 19 D4 01 18 CD B4 19 D2 7E FE CB CB E7 E4 | 00                                                 |
| 8 00 00 00 00 00 00 00 00 00 00 8 10 FC 07 5D 6A CC 60 19 D3 67 4B CA D4 2D 03 19 B7 33 33 C9 CA 9E 93 2A 14 A9 5E 59 | 33                                                 |
| 7 00 00 00 00 00 00 00 00 00 00 7 2A 51 00 04 55 FA 04 50 AE B9 54 ED 04 04 B9 B9 51 59 00 0C FE 49 0D E2 E1 22 FC 67 | 5C                                                 |
| 8 00 00 00 00 00 00 00 00 00 00 8 B9 BD FA EC 09 54 B1 AB A9 B4 BF 46 6B FD 7B F4 C7 D5 A8 7A EE AC 77 B8 8C 2A 42 13 | ED                                                 |
| 9 00 00 00 00 00 00 00 00 00 00 9 F8 6F 1B 18 97 95 E5 D4 02 2B 05 B7 2E 4F 45 CD 08 50 CA 73 B9 E4 1A 1C 01 1C F9 8G | 1A                                                 |
|                                                                                                    |                                                    |
|                                                                                                    |                                                    |
| Select PayLoad                                                                                                    |                                                    |

 Select "PRBS Fill" or "USER Fill". The selected TOH/SOH will be filled with pattern data. For details, see Section 3.7 (5), (6).

- With "Select PayLoad" operation, PayLoad corresponding to the currently displayed OC-n#/STMn# is selected.
- The selected area contains parts that are displayed when scrolled.

### (10) Selecting All PayLoad (Select All PayLoad)

#### Effective for SONET/SDH Mode

## **Operating Procedures**

- 1. Select the Frame# whose data is to be edited.
- 2. Select [Edit] [Select ALL PayLoad] from the menu bar.
  - The background of PayLoad will be displayed in green and its characters in white, indicating that it is currently selected.

| PE Untitled - Pattern Editor for 10Gbit/s BERT                                                                    |            |
|----------------------------------------------------------------------------------------------------|------------|
| <u>Eile Edit Search Setup H</u> elp                                                                               |            |
| D 🔒 🗉 🔚 D 🗅 🚳 🚥 🐨 🖼 🎆 🎆 🚛 💵 🔎 🖍 🖉                                                                                 | ° 😭 "      |
| SONET OC-3                                                                                                    |            |
| Frame# 1 * Scramble Mark Ratio 50.0 %                                                                             |            |
| OC-3# 1 🚊                                                                                                    |            |
| - column 1 A                                                                                                    |            |
| TOH PayLoad                                                                                                    |            |
| 1 2 3 4 5 6 7 8 9 1 2 3 4 5 6 7 8 9 10 11 2 3 4 5 6 7 8 9 10 11 12 13 14 15 16 17 18 19 20 21 22 23 24 25 2       | 6272829    |
| 1 F6 F6 F6 28 28 28 01 41 81 1 FF FF 00 FE FF FF 00 E4 FF FE 01 1C FF E5 1A 8C FF 00 FE E7 FF 01 E5 2B FE 1       | 8 05 4B E5 |
| 2 00 00 00 00 00 00 00 00 00 00 2 1B FF 6F FE E4 F8 94 E5 1B 97 33 01 E7 07 9F 1A 2C 68 B4 FD 2B F3 FF D1 47 1    | A F8 FE E4 |
| 3 00 00 00 00 00 00 00 00 00 00 3 04 49 00 5C 5C 2A 00 00 04 51 00 04 5D FA 04 50 1D B9 5C E5 97 04 00 00 04 5    | 9 00 04 5D |
| 4 60 93 93 FF FF FF 00 00 00 4 AB 04 50 11 43 5C E8 70 B9 0C F8 2A 01 E5 93 5D 10 04 58 11 63 5C 59 72 7F 0       | 4 49 08 F7 |
| 5 00 00 00 00 00 00 00 00 00 00 5 01 1B CE 1D 19 E1 4D 96 CB 5C 73 18 00 01 19 D4 01 18 CD B4 19 D2 7E FE CB C    | B E7 E4 00 |
| 6 00 00 00 00 00 00 00 00 00 00 6 10 FC 07 5D 6A CC 60 19 D3 67 4B CA D4 2D 03 19 B7 33 33 C9 CA 9E 93 2A 14 A    | 9 5E 59 33 |
| 700 00 00 00 00 00 00 00 00 00 00 72 A 51 00 04 55 FA 04 50 AE B9 54 ED 04 04 B9 B9 51 59 00 0C FE 49 0D E2 E1 2  | 2 FC 67 5C |
| 8 00 00 00 00 00 00 00 00 00 00 00 8 B9 BD FA EC 09 54 B1 AB A9 B4 BF 46 6B FD 7B F4 C7 D5 A8 7A EE AC 77 B8 8C 2 | A 42 13 ED |
| 9 00 00 00 00 00 00 00 00 00 00 00 9 F8 6F 1B 18 97 95 E5 D4 02 2B 05 B7 2E 4F 45 CD 08 50 CA 73 B9 E4 1A 1C 01 1 | C F9 8C 1A |
| <u>۲</u>                                                                                                    | •          |
|                                                                                                    |            |
| Select All PayLoad                                                                                                |            |

 Select "PRBS Fill" or "USER Fill". The selected TOH/SOH will be filled with pattern data. For details, see Section 3.7 (5), (6).

- With "Select All PayLoad" operation, PayLoad corresponding to the currently displayed and hidden OC-n#/STMn# (one frame) is selected.
- The selected area contains parts that are displayed when scrolled.

#### (11) Selecting Frame (Select Frame) Effective for SONET/SDH Mode

## **Operating Procedures**

- 1. Select the Frame# whose data is to be edited.
- 2. Select [Edit] [Select Frame] from the menu bar.
  - The backgrounds of TOH/SOH and PayLoad will be displayed in green and their characters in white, indicating that it is currently selected.

| PE Untitled - Pattern Editor for 10Gbit/s BERT                                                                        | ×   |
|----------------------------------------------------------------------------------------------------|-----|
| Elle Edit Search Setup Help                                                                                           |     |
| 1) 😕 🗏 📲 🕨 🥼 🥶 🐨 📾 🔛 🏙 🏭 💵 🔎 🔎 🖓 🔗 🖉 🎼                                                                                | "   |
| SONET OC-3                                                                                                    |     |
| Frame# 1 📩 🔽 Scramble Mark Ratio 50.0 %                                                                               |     |
| OC-3# 1 🚊                                                                                                    |     |
|                                                                                                    |     |
|                                                                                                    |     |
| ТОП                                                                                                    |     |
| 1 2 3 4 5 6 7 8 9 1 2 3 4 5 6 7 8 9 10 11 12 13 14 15 16 17 18 19 20 21 22 23 24 25 26 27 28                          | 29  |
| 1 F6 F6 F6 28 28 28 01 41 81 1 FF FF 00 FE FF FF 00 E4 FF FE 01 1C FF E5 1A 8C FF 00 FE E7 FF 01 E5 2B FE 18 05 4B    | E5  |
| 2 00 00 00 00 00 00 00 00 00 00 2 18 FE 6F FE F4 F8 94 F5 18 97 33 01 F7 07 9F 14 20 68 B4 FD 28 F3 FE D1 47 14 F8 FF | F4  |
|                                                                                                    | 50  |
|                                                                                                    |     |
| 4 60 93 93 FF FF FF 00 00 00 4 AB 04 50 TT 43 5C E8 70 B9 0C F8 2A 0T E5 93 5D 10 04 58 TT 63 5C 59 72 7F 04 49 08    | E ( |
| 5 00 00 00 00 00 00 00 00 00 5 01 1B CE 1D 19 E1 4D 96 CB 5C 73 18 00 01 19 D4 01 18 CD B4 19 D2 7E FE CB CB E7 E4    | 00  |
| 6 00 00 00 00 00 00 00 00 00 00 6 10 FC 07 5D 6A CC 60 19 D3 67 4B CA D4 2D 03 19 B7 33 33 C9 CA 9E 93 2A 14 A9 5E 59 | 33  |
| 7 00 00 00 00 00 00 00 00 00 7 2A 51 00 04 55 FA 04 50 AE B9 54 ED 04 04 B9 B9 51 59 00 0C FE 49 0D E2 E1 22 FC 67    | 5C  |
| 8 00 00 00 00 00 00 00 00 00 00 8 B9 BD FA FC 09 54 B1 AB A9 B4 BF 46 6B FD 7B F4 C7 D5 A8 7A FF AC 77 B8 8C 2A 42 13 | ED  |
|                                                                                                    | 1.4 |
| 3 00 00 00 00 00 00 00 00 00 00 00 00 00                                                                              | TA  |
| <u>4</u>                                                                                                    |     |
|                                                                                                    |     |
| Select Frame                                                                                                    |     |

 Select "PRBS Fill" or "USER Fill". The selected TOH/SOH will be filled with pattern data. For details, see Section 3.7 (5), (6).

- With "Select Frame" operation, TOH/SOH and PayLoad corresponding to the currently displayed and hidden OC-n#/STMn# (one frame) is selected.
- The selected area contains parts that are displayed when scrolled.

(12) Selecting All Data (Select All) Effective for Program Mode

## **Operating Procedures**

- 1. Select [Edit] [Select All] from the menu bar.
- 2. The User Pattern will be highlighted indicating that it is currently selected.

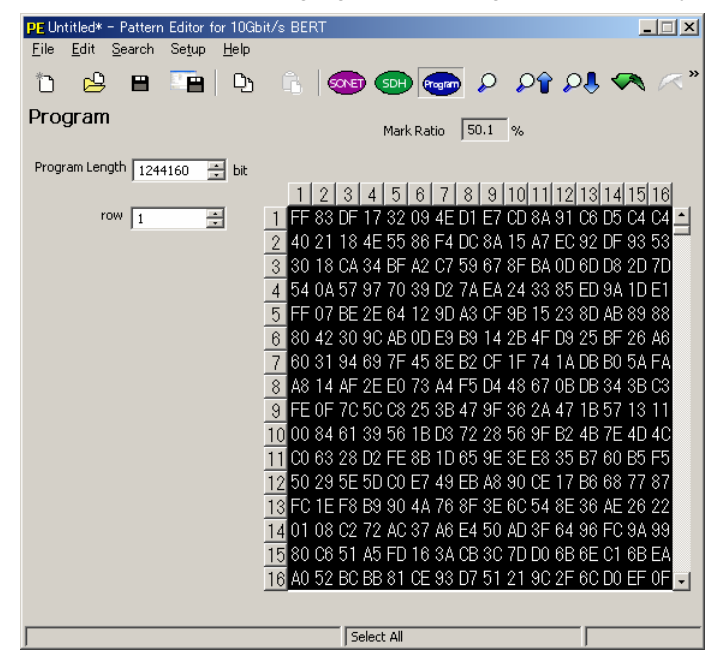

 Select "PRBS Fill" or "USER Fill". The selected TOH/SOH will be filled with pattern data. For details, see Section 3.7 (5), (6).

### Explanation

• The selected area contains parts that are displayed when scrolled.

## (13) Calculating B1 (B1 Cal) Effective for SONET/SDH Mode

## **Operating Procedures**

1. Set the B1 value of the first frame and the TOH/SOH (X=1, Y=9) value of the last frame to "00".

|                       | PE Untitled* - Pattern Editor for 10Gbit/s BERT                                        |                                              |
|-----------------------|----------------------------------------------------------------------------------------|----------------------------------------------|
|                       | <u>F</u> ile <u>E</u> dit <u>S</u> earch Setup <u>H</u> elp                            |                                              |
|                       | 1) 😕 🖻 👕 🗅 🛍 🤕 🚥 📾 🖼 🎆 🏙 🚛                                                             | L 💵 ዖ ዖî ዖl 🔜 🗠 🕋                            |
|                       | SONET OC-3                                                                             |                                              |
|                       | Frame# 1 😴 Scramble Mark Ratio 50.0                                                    | %                                            |
|                       | OC-3# 1                                                                                |                                              |
|                       | - column 1                                                                             |                                              |
|                       | TOH Par                                                                                | yLoad                                        |
| Set the value in B1   | 1 2 3 4 5 6 7 8 9 1 2 3 4 5 6 7 8 9 10 11 12 13 14                                     | 15 16 17 18 19 20 21 22 23 24 25 26 27 28 29 |
| of the first frame to | 1 6 F6 F6 28 28 28 01 41 81 1 FF 83 00 16 32 09 00 C0 E7 CC 00 10 C6 C5                | 00 84 40 00 18 46 55 00 E4 08 8A 10 05 48 80 |
|                       | 200 00 00 00 00 00 00 00 00 2 10 ED 0E 7C CO A8 14 65 18 04 00 00 01 04                | 85 18 2C 48 80 A1 0A 72 C9 01 41 10 30 00 84 |
| "00".                 | <u>3</u> 00 00 00 00 00 00 00 00 00 <u>3</u> 00 40 00 44 44 00 00 00 04 51 00 04 5C 8A | 04 00 0C 90 5C 81 13 00 00 00 04 19 00 04 59 |
|                       | 4 60 93 93 FF FF FF 00 00 00 4 02 00 00 1 40 4C 48 40 A1 08 78 08 01 E1                | 11 11 00 04 00 01 62 0C 51 12 78 00 00 00 D5 |
|                       | 5 00 00 00 00 00 00 00 00 00 5 00 18 8A 15 01 E0 00 96 83 50 30 18 00 00               | 19 80 01 18 45 84 18 00 6C D8 09 49 44 00 00 |
| Set the value at the  | 8 00 00 00 00 00 00 00 00 00 00 00 20 01 15 22 00 00 01 43 62 08 40 94 28              | 03 00 96 11 02 CT C0 00 81 28 14 01 TC 01 22 |
|                       |                                                                                        | 03 94 07 84 40 42 28 0C 51 40 8C 04 40 13 E0 |
| position $X=1, Y=9$   |                                                                                        | 01 85 08 10 08 61 B9 04 14 0C 00 10 99 80 04 |
| for the last frame to |                                                                                        | ••••••••••••••••••••••••••••••••••••••       |
| "00".                 |                                                                                        | _                                            |
|                       |                                                                                        | TOH X=1 Y=1                                  |

2. Select **[Edit] - [B1 Cal]** from the **menu bar** or click **B** on the **toolbar**. The calculated result will be stored in B1 of each frame.

|                                                 | PE Untilled* - Pattern Editor for 102bit/s BERT       Ele     Edit     Search     Setup     Help       C     C     C     C     C       SONET OC-3     Frame#     C     Mark Rabio     50.000                                                                                                    |                                                                                                    |
|-------------------------------------------------|----------------------------------------------------------------------------------------------------|----------------------------------------------------------------------------------------------------|
| The calculated ——<br>result is stored in<br>B1. | OC:3#         1         H         Pa           TOH         1         2         3         4         5         6         7         8         9         10         11         12         13         4         5         6         7         8         9         10         11         12         3         4         5         6         7         8         9         10         11         12         13         14         15         6         7         8         9         10         11         12         13         14         15         6         7         8         9         10         11         12         13         14         5         6         7         8         9         10         11         12         13         14         15         16         7         8         9         10         11         12         13         14         14         15         10         10         10         12         10         10         12         10         10         10         10         10         10         10         10         10         10         10         10         10         10 | ayLoad<br>15[16]17[18]19[20]21[22]23[24]25[26]27[28]29<br>00 84 40 00 18 46 55 00 E4 08 8A 10 05 48 80<br>85 18 2C 48 80 A1 0A 72 C9 01 41 10 30 00 84<br>04 00 C9 05 C8 11 30 00 00 00 41 9 00 04 59<br>10 80 01 18 45 84 18 00 6C D8 09 49 44 00 00<br>03 00 96 11 02 C1 C0 00 81 28 14 01 1C 01 22<br>39 10 00 51 00 00 38 40 08 E2 20 22 84 65 18<br>03 94 07 84 A0 42 28 0C 51 A0 8C 0A 40 13 E0<br>01 85 08 10 08 61 B9 04 1A 0C 00 10 99 80 0A |

3. Input the value stored in B1 of the first frame to TOH/SOH (X=1, Y=9) of the last frame.

|                     | PE Untitled* - Pattern Editor for 10Gbit/s BERT                            |                                             |
|---------------------|----------------------------------------------------------------------------|---------------------------------------------|
|                     | <u>File Edit Search Setup H</u> elp                                        |                                             |
|                     | 1) 😕 😬 🕒 🖒 👧 💷 💬 🔛 🎆 🏙 🚛                                                   | 💵 🔉 🖍 🕫 🖉 🦘 🖉 🕋                             |
|                     | SONET OC-3                                                                 |                                             |
|                     | Frame# 4 Scramble Mark Ratio 50.0                                          | %                                           |
|                     | OC-3# 1 ÷                                                                  |                                             |
|                     | column 1                                                                   |                                             |
|                     | TOH Payl                                                                   | oad                                         |
|                     | 1 2 3 4 5 6 7 8 9 1 2 3 4 5 6 7 8 9 10 11 12 13 14 1                       | 5 16 17 18 19 20 21 22 23 24 25 26 27 28 29 |
|                     | 1 F6 F6 F6 28 28 28 01 41 81 1 FF 83 00 16 32 09 00 C0 E7 CC 00 10 C6 C5 0 | 0 84 40 00 18 46 55 00 E4 08 8A 10 05 48 80 |
|                     | 2 8C 00 00 00 00 00 00 00 00 2 10 ED 0E 7C C0 A8 14 65 18 04 00 00 01 04 8 | 5 18 2C 48 80 A1 0A 72 C9 01 41 10 30 00 84 |
|                     | 300 00 00 00 00 00 00 00 00 300 40 00 44 44 00 00 00 04 51 00 04 5C 8A 0   | 4 00 0C 90 5C 81 13 00 00 00 04 19 00 04 59 |
|                     | 4 60 93 93 FF FF FF 00 00 00 4 02 00 00 01 40 4C 48 40 A1 08 78 08 01 E1 1 | 1 11 00 04 00 01 62 0C 51 12 78 00 00 00 D5 |
|                     | 5 00 00 00 00 00 00 00 00 00 5 00 18 8A 15 01 E0 00 96 83 50 30 18 00 00 1 | 9 80 01 18 45 84 18 00 6C D8 09 49 44 00 00 |
|                     | 6 00 00 00 00 00 00 00 00 00 6 00 2C 01 15 22 00 00 01 43 62 08 40 94 28 0 | 3 00 96 11 02 C1 C0 00 81 28 14 01 1C 01 22 |
|                     | 7 00 00 00 00 00 00 00 00 00 7 08 40 00 04 00 C2 00 40 8E B8 04 6D 00 04 3 | 9 10 00 51 00 00 38 40 08 E2 20 22 84 65 18 |
| Enter the value     | 8 00 00 00 00 00 00 00 00 00 8 31 94 78 E8 00 54 91 82 81 94 00 04 69 75 0 | 3 94 07 84 A0 42 28 0C 51 A0 8C 0A 40 13 E0 |
| stored in R1 of the | 9 00 00 00 00 00 00 00 00 00 9 68 48 09 18 14 00 45 94 00 29 00 32 2A 04 0 | 1 85 08 10 08 61 B9 04 1A 0C 00 10 99 80 0A |
|                     |                                                                            |                                             |
| tirst trame.        |                                                                            |                                             |
|                     |                                                                            | TOH X=1 Y=9 604801                          |

#### 3.7 Edit Operation

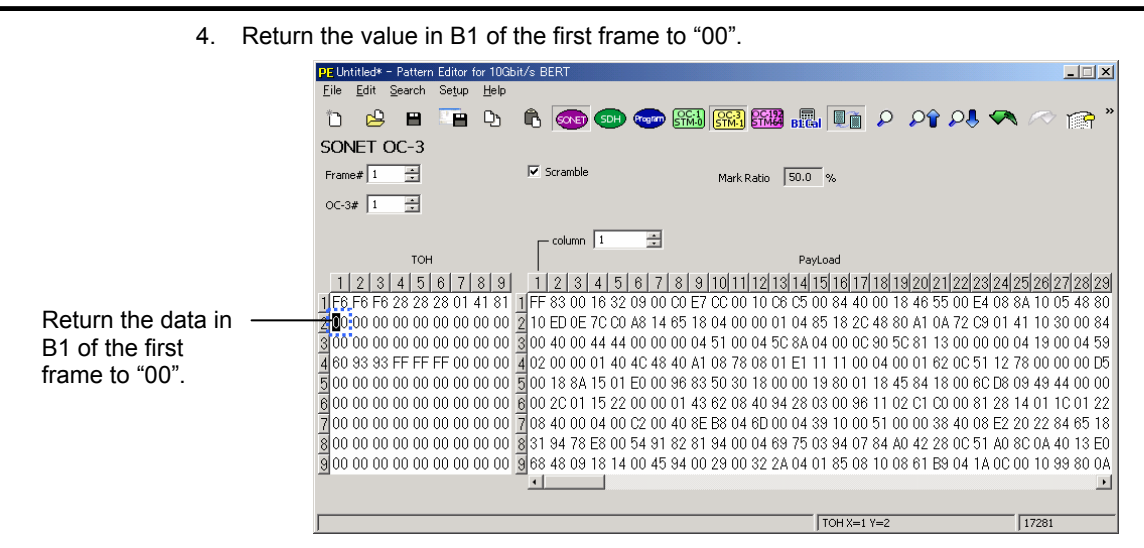

#### Explanation

- B1 exists at the first byte of the 2nd row of each frame. (Common to every operation mode) TOH/SOH (X=1 Y=2), 17,281st data position
- The parity (Bit Interleaved Parity) for the previous frame is entered in B1.
- The parity for the last frame is entered in B1 of the first frame.

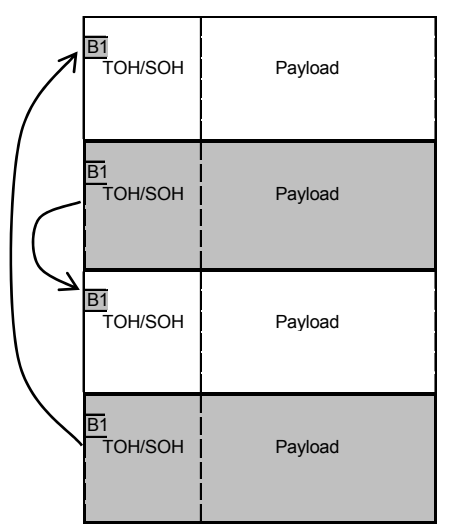

- In "Operating Procedures", the value for TOH/SOH (X=1, Y=9) for the first frame is set to "00". However, it does not matter in which position (TOH, SOH, PayLoad) the data to be changed is present.
- In "Operating Procedures", the value in B1 of the first frame and the value for TOH/SOH (X=1, Y=9) of the last frame are set to "00". However, they can also be set to a value other than "00".

In this case, the following logical operations are required.

- A = Value in B1 of the first frame before B1Cal
- B = Value in B1 of the first frame after B1Cal
- C = Value at TOH/SOH (X=1, Y9) of the last frame
- D = A xor B
- B = A (the value before B1Cal will be restored)
- C = C xor D (The value at TOH/SOH (X=1, Y=9) is changed.)

## 3.8 Search Operation

(1) Searching (Find)

## **Operating Procedures**

- 1. Place the focus inside the desired edit area.

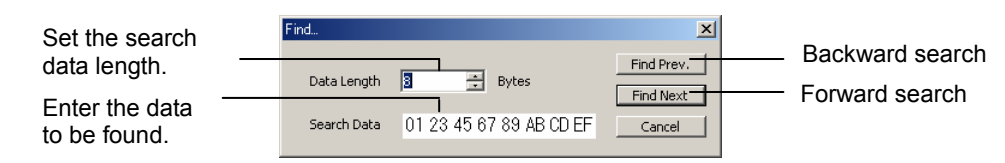

- Enter the desired data length directly in the "Data Length" field or set it by pressing the
   [▲] and [▼] buttons.
- 4. In the "Search Data" field, enter the desired data (HEX) of the bytes specified in the "Data Length" field.
- To search backward, click <Find Prev.>.
   To search forward, click <Find Next>.
   To exit search without searching, click <Cancel>.
- 6. When the data is found, it will be highlighted. If the data is not found, an **alarm dialog box** will appear. For details, see Section 3.8 (2).
- 7. If you want to continue to search, see Section 3.8 (2).

- Forward search: Searches forward starting from the current cursor position. Searches backward starting from the current cursor position.
- Once the data is entered, it will remain effective until it is changed.

### (2) Searching Forward (Find Next.) / Searching Backward (Find Prev.)

#### **Operating Procedures**

1. Forward search

Select [Search] - [Find Next] from the menu bar or click  $\mathcal{P}$ , on the toolbar.

#### **Backward search**

Select [Search] - [Find Prev.] from the menu bar or click  $2^{1}$  on the toolbar.

2. When the data is found, it will be highlighted.

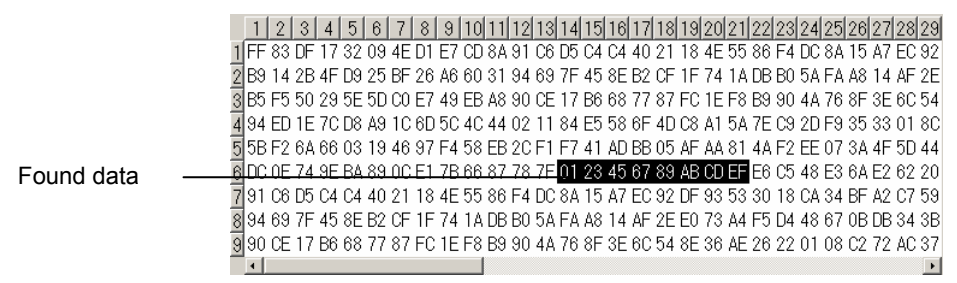

If the data is not found, an alarm dialog box will appear.

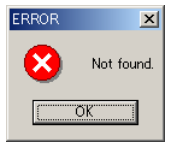

- Forward search: Searches forward starting from the current cursor position. Searches backward starting from the current cursor position.
- Since the search target data remains effective until it is changed, it is possible to continue search repeatedly.

#### (3) Jumping to the Desired Data (Jump)

#### **Operating Procedures**

 Select [Search] - [Jump...] from the menu bar or click on the toolbar. The following Jump dialog box will appear

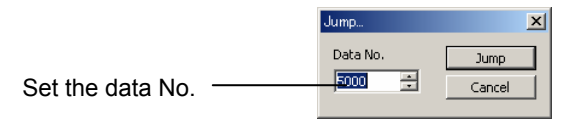

- Enter the desired data to which you want to jump in the "data No." field directly or set it by pressing the [▲] and [▼] buttons.
- Click <Jump>. The cursor will jump to the specified data inside the edit area.

To exit the dialog box without jumping, click <Cancel>.

(4) Returning to the Jump Source Position

#### **Operating Procedures**

 Select [Search] - [Return] from the menu bar or click row on the toolbar. The cursor will return to the data position at which the cursor was located before the jump was made.

#### (5) Marking a Position (Mark Current)

#### **Operating Procedures**

- 1. Locate the cursor to the position to which a mark is to be set.
- Select [Search] [Mark Current] from the menu bar or click on the toolbar.
   A mark will be set at the cursor position.

#### (6) Jumping to a Mark Position (Jump to Mark)

#### **Operating Procedures**

 Select [Search] - [Jump to Mark] from the menu bar or click from the toolbar. The cursor will jump to the position where a mark is set.

## Explanation

• If no mark has been set, the cursor will not jump anywhere.

## 3.9 Setup Operation

- (1) Changing the Number of Frames (Frame)
- Effective for SONET/SDH Mode

#### **Operating Procedures**

1. Select [Setup] - [Frame...] from the menu bar. The Frame dialog box will appear.

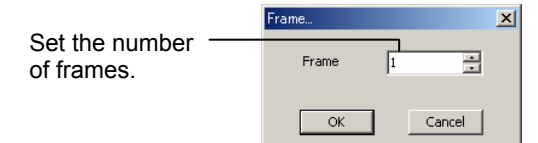

- Enter the desired number of frames in the "Frame" field directly or set it by pressing the
   [▲] and [▼] buttons.
- 3. Click <OK>.

The frame No. can be changed within the specified range and the selected frame can be edited.

If you are not going to change the number of frames, click <Cancel>.

- Settable number of frames: 1 to 53
- A frame edit area is provided for each frame.

|                 | PE Untitled - Pattern Editor for 10Gbit                              | t/s BERT                     |                                             | _ 🗆 🗙             |
|-----------------|----------------------------------------------------------------------|------------------------------|---------------------------------------------|-------------------|
|                 | <u>F</u> ile <u>E</u> dit <u>S</u> earch Se <u>t</u> up <u>H</u> elp |                              |                                             |                   |
|                 | 10 😫 🖻 🦉 🗅                                                           | 🗈 💿 🖘 🕬                      | 🕅 🏭 🚛 🔎 🔎 🖊 📢                               | 🔊 🔊 🔊             |
| Up to 53 frames | SONET OC-3                                                           |                              |                                             |                   |
| can be edited.  | Frame# 🗾 🛨                                                           | 🔽 Scramble                   | Mark Ratio 50.0 %                           |                   |
|                 | OC-3# 1                                                              |                              |                                             |                   |
|                 |                                                                      | column 1                     |                                             |                   |
|                 | тон                                                                  |                              | PayLoad                                     |                   |
|                 | 1 2 3 4 5 6 7 8 9                                                    | 123456789                    | 10 11 12 13 14 15 16 17 18 19 20 21 22 23 2 | 4 25 26 27 28 29  |
|                 | 1 6 F6 F6 28 28 28 01 41 81                                          | 1 FF FF 00 FE FF FF 00 E4 FF | FE 01 10 FF E5 1A 80 FF 00 FE E7 FF 01 E5 2 | B FE 18 05 4B E5  |
|                 | 2 00 00 00 00 00 00 00 00 00 00                                      | 2 1B FF 6F FE E4 F8 94 E5 1B | 97 33 01 E7 07 9F 1A 2C 68 B4 FD 2B F3 FF E | )1 47 1A F8 FE E4 |
|                 | 3 00 00 00 00 00 00 00 00 00 00                                      | 3 04 49 00 5C 5C 2A 00 00 04 | 51 00 04 5D FA 04 50 1D B9 5C E5 97 04 00 0 | 10 04 59 00 04 5D |
|                 | 4 60 93 93 FF FF FF 00 00 00                                         | 4 AB 04 50 11 43 5C E8 70 B9 | OC F8 2A 01 E5 93 5D 10 04 58 11 63 5C 59 7 | '2 7F 04 49 08 F7 |
|                 | 5 00 00 00 00 00 00 00 00 00 00                                      | 5 01 1B CE 1D 19 E1 4D 96 CB | 5C 73 18 00 01 19 D4 01 18 CD B4 19 D2 7E F | E CB CB E7 E4 00  |
|                 | 6 00 00 00 00 00 00 00 00 00 00                                      | 6 10 FC 07 5D 6A CC 60 19 D3 | 67 4B CA D4 2D 03 19 B7 33 33 C9 CA 9E 93 2 | A 14 A9 5E 59 33  |
|                 | 7 00 00 00 00 00 00 00 00 00 00                                      | 7 2A 51 00 04 55 FA 04 50 AE | B9 54 ED 04 04 B9 B9 51 59 00 0C FE 49 0D E | 2 E1 22 FC 67 5C  |
|                 | 8 00 00 00 00 00 00 00 00 00 00                                      | 8 B9 BD FA EC 09 54 B1 AB A9 | B4 BF 46 6B FD 7B F4 C7 D5 A8 7A EE AC 77 E | 38 8C 2A 42 13 ED |
|                 | 9 00 00 00 00 00 00 00 00 00 00                                      | 9 F8 6F 1B 18 97 95 E5 D4 02 | 2B 05 B7 2E 4F 45 CD 08 50 CA 73 B9 E4 1A 1 | C 01 1C F9 8C 1A  |
|                 |                                                                      |                              |                                             | Þ                 |
|                 |                                                                      |                              |                                             |                   |
|                 |                                                                      |                              | TOH X=1 Y=1                                 | 8087041           |

#### (2) Setting Scramble (Scramble) Effective for SONET/SDH Mode

#### **Operating Procedures**

1. Select **[Setup] - [Scramble]** from the **menu bar** or click **[**] on the **toolbar**. Turn ON/OFF the scramble toggle switch.

#### Explanation

- When scramble is turned ON
  - The [Scramble] checkbox is checked (a check mark is displayed).
  - The [Scramble] toolbar button is dented.
  - A check mark is displayed on the left of the [Scramble] menu.
- Scramble processing

Scramble is enabled when the [Scramble] checkbox is ON.

The scramble function is designed to scramble the data when saving a file and descramble it when opening a file.

With the file save function, the bytes starting from the first byte of the first row in PayLoad up to the last byte of the frame (i.e. all the bytes except for the first row of TOH/SOH) are "XORed" with PRBS7 (initial value: 111111) to perform data scramble.

With the file open function, the bytes of the imported file data, starting from the first byte of the first row in PayLoad up to the last byte of the frame (i.e. all the bytes except for the first row of TOH/SOH), are "XORed" with PRBS7 (initial value: 111111) to cancel data scramble.

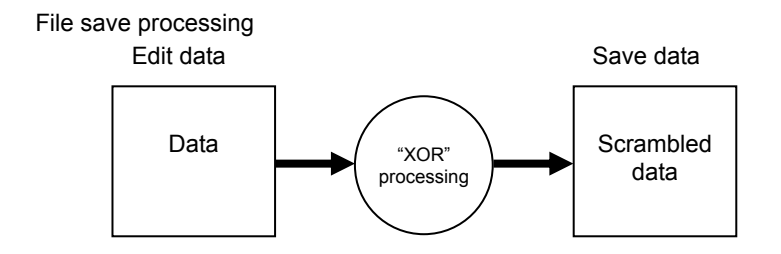

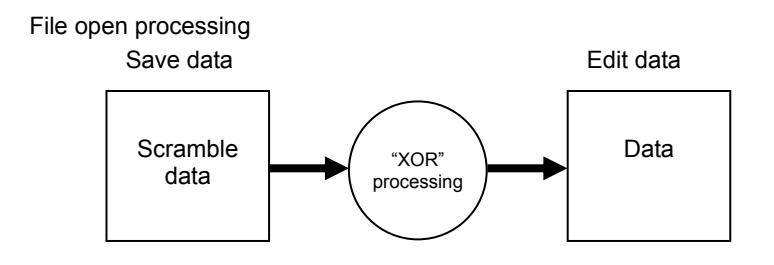

Note

When installing the compact flash card containing scrambled pattern data to the AQ2200 Series Frame Controller equipped with the AQ2200-601 10Gbit/s BERT Module and loading that pattern data, the scrambled pattern data will be output from the data output terminal of the 10G BERT Module.

#### (3) Selecting Edit Operation Mode (Edit Unit) Effective for SONET/SDH Mode

## **Operating Procedures**

#### 1. For SONET mode

Select **[Setup] - [Edit Unit]** from the **menu bar**, and select the desired edit mode from **OC-1**, **OC-3** and **OC-192**, or click one of **STM-1 STM-1** on the **toolbar**.

#### For SDH mode

Select [Setup] - [Edit Unit] from the menu bar, and select the desired edit mode from STM0, STM1 and STM64, or click one of STM1 STM1 STM2 on the toolbar.

2. A screen for the selected operation mode will appear.

- Selection status of each mode
  - The toolbar button corresponding to the selected mode remains depressed.
  - A check mark is displayed on the left of the selected item.

#### (4) Selecting an Operation Mode (Mode)

#### **Operating Procedures**

- Select [Setup] [Edit Unit] from the menu bar, and select the desired edit mode from SONET, SDH and Program, or click one of SOLE (SDH) (SDH) (Program) on the toolbar.
- 2. A screen for the selected operation mode will appear.

#### Explanation

- Selection status of each mode
  - The toolbar button corresponding to the selected mode remains depressed.
  - A check mark is displayed on the left of the selected item.
- Edit data when the operation mode is switched Data for SONET/SDH: 8,242,560 bytes
   Data for Program : 8,388,608 bytes
  - When switching from SONET to SDH or vice versa The same data will remain since the data size is the same.
  - When changing from SONET/SDH to Program Empty data parts are filled with "0" since the data size is different (SONET/SDH < Program).
  - When changing from Program to SONET/SDH Extra data parts are discarded since the data size is different (Program > SONET/SDH).
- Number of frames and data length when the operation mode is switched
  - When changing from SONET/SDH to Program
    - The data length equals the "number of frames  $\times$  frame size".
- When changing from Program to SONET/SDH The number of frames is "data length / frame size". "1" will be added if "data length / frame size" has a remainder.

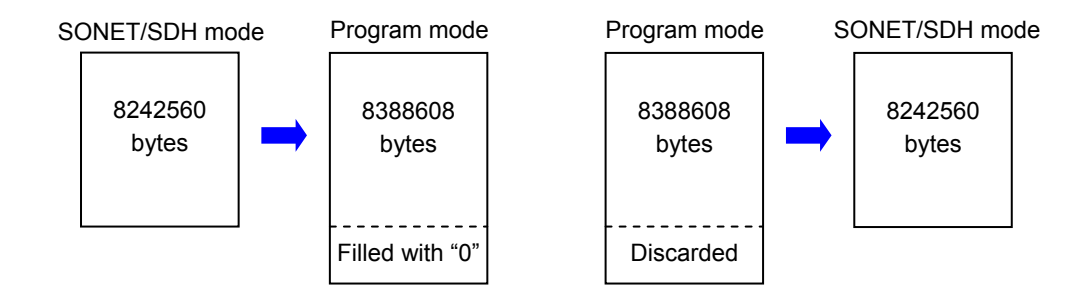

Operating Procedures

#### (5) Changing the Toolbar (User Configure)

### **Operating Procedures**

1. Select [Setup] - [User Configure...] from the menu bar. The User Configure dialog box will appear.

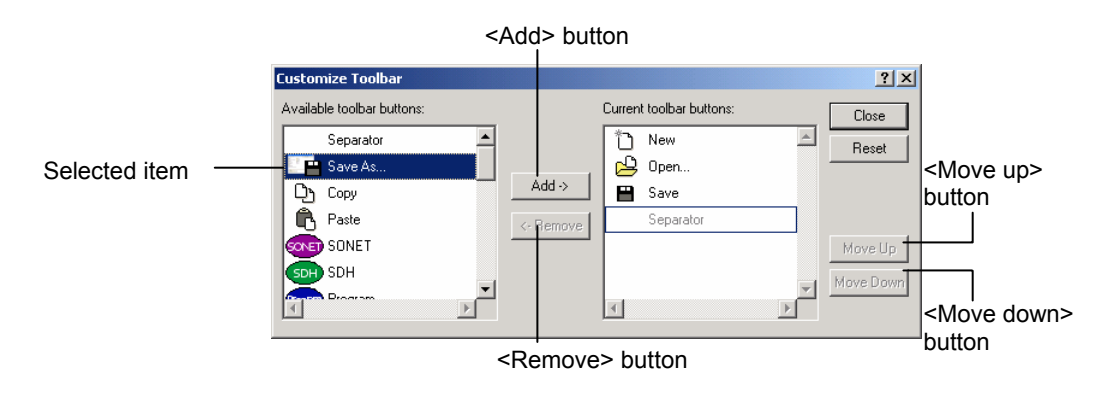

#### 2. To add an item

From the "Available toolbar buttons" filed, select the one to be added to the toolbar and click <Add>.

#### To remove an item

From the "Current toolbar buttons" filed, select the one to be removed from the toolbar and click <Remove>.

#### 3. Moving an item upward in the list

From the "Current toolbar buttons" filed, select the one whose display position is to be changed and click <Move up>. Repeat this step until the item is displayed in the desired position in the list.

#### Moving an item downward in the list

From the "Current toolbar buttons" filed, select the one whose display position is to be changed and click <Move down>. Repeat this step until the item is displayed in the desired position in the list.

 Click <Close> to close the dialog box. To restore the initial settings, click <Reset>.

- When an item is selected and <Add> or <Remove> is clicked, the change you have made will be reflected on the toolbar.
- By default, all the toolbar buttons are selected.
- If a separator is added to the current toolbar buttons, a separator will appear at the position where a new toolbar button or pull-down menu has been added.

## (6) Help Menu (Help)

## **Operating Procedures**

1. Select **[Setup] - [Help] - [About...]** from the **menu bar**. The **About dialog box** will appear.

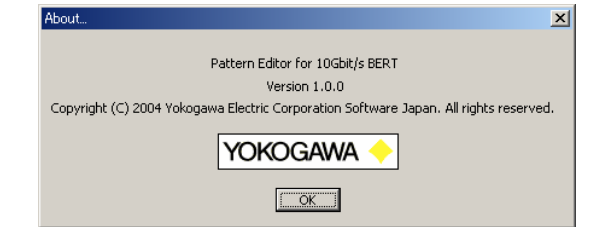

2. Click <OK> to return to the previous screen.

## Explanation

• The About dialog box shows the version information of this application.

## 3.10 Explanation of Other Functions

## (1) Title Bar

Displays the file name and the title name of this application. If a file name has been set, "file name.dat" will be displayed. If no file name is set, "Untitled" will be displayed. An asterisk (\*) is displayed at the end of the file during edit.

- When the file name is "OC-3\_patt.dat" and the file is not currently edited
   PE OC-3\_patt.dat Pattern Editor for 10Gbit/s BERT
- When the file name is "OC-3\_patt.dat" and the file is currently edited

   PE OC-3\_patt.dat\* Pattern Editor for 10Gbit/s BERT
- When no file name is set and the file is not currently edited
   PE Untitled Pattern Editor for 10Gbit/s BERT
- When no file name is set and the file is currently edited
   PE Untitled\* Pattern Editor for 10Gbit/s BERT

(2) Toolbar

Displays each operation item as an icon.

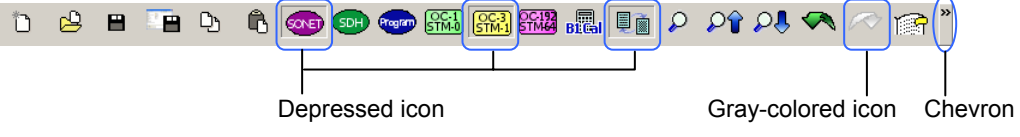

Depressed icons mean that they are currently selected.

Gray-colored icons mean that they cannot be used at this time.

Items that are not displayed as icons can be displayed in a pull-down menu by clicking the chevron mark (>>) located at the right end of the toolbar. Selecting the desired item from the pull-down menu enables you to perform it in the same way as when using icons.

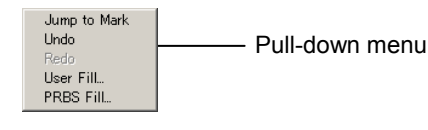

For details of how to change the toolbar, see Section 3.9 (5).

## (3) Status Bar

Displays the coordinates of the data located at the cursor position and the byte position of that data (relative position from the beginning of the data).

#### • SONET/SDH mode

| PE Untitled - Pattern Editor for 10Gbit | :/s BERT                                               |                                                                      | _ 🗆 X                                                          |
|-----------------------------------------|--------------------------------------------------------|----------------------------------------------------------------------|----------------------------------------------------------------|
| Eile Edit Search Setup Help             |                                                        |                                                                      | ○ ○ ■ 🖛 🧼 🚗 »                                                  |
|                                         |                                                        | 1-0   (STM-1) (STM-64) B12(GA)   🖳 📗 🎤 🤞                             |                                                                |
| Frame# 1                                | ✓ Scramble                                             | Mark Darkie 50.0 gr                                                  |                                                                |
| 0C-3# 1 =                               |                                                        | Mark Ratio 1 30:0 %                                                  |                                                                |
| 0000# ]1                                |                                                        |                                                                      |                                                                |
| тон                                     | column   1 🔅                                           | PavLoad                                                              |                                                                |
| 123456789                               | 12345678                                               | 9 10 11 12 13 14 15 16 17 18 19                                      | 20212223242526272829                                           |
| 1 F6 6 F6 28 28 28 01 41 81             | 1 FF FF 00 FE FF FF 00 E4                              | FF FE 01 1C FF E5 1A 8C FF 00 FE                                     | E7 FF 01 E5 2B FE 18 05 4B E5                                  |
| 3 00 00 00 00 00 00 00 00 00 00 00      | 3 04 49 00 5C 5C 2A 00 00                              | 04 51 00 04 5D FA 04 50 1D B9 5C                                     | E5 97 04 00 00 04 59 00 04 5D                                  |
| 4 60 93 93 FF FF FF 00 00 00            | 4 AB 04 50 11 43 5C E8 70                              | B9 0C F8 2A 01 E5 93 5D 10 04 58                                     | 11 63 5C 59 72 7F 04 49 08 F7                                  |
|                                         | 6 10 FC 07 5D 6A CC 60 19                              | D3 67 4B CA D4 2D 03 19 B7 33 33                                     | C9 CA 9E 93 2A 14 A9 5E 59 33                                  |
| 7 00 00 00 00 00 00 00 00 00 00         | 7 2A 51 00 04 55 FA 04 50                              | AE B9 54 ED 04 04 B9 B9 51 59 00                                     | 0C FE 49 0D E2 E1 22 FC 67 5C                                  |
|                                         | 8 B9 BD FA EC 09 54 B1 AB<br>9 F8 6F 1B 18 97 95 F5 D4 | A9 B4 BF 46 6B FD 7B F4 C7 D5 A8<br>02 2B 05 B7 2E 4E 45 CD 08 50 C4 | 7A EE AC 77 B8 8C 2A 42 13 ED<br>73 B9 F4 14 10 01 10 F9 8C 14 |
|                                         |                                                        |                                                                      |                                                                |
|                                         |                                                        | (TOH X=2 V=1)                                                        | (65)                                                           |
| 1                                       |                                                        |                                                                      |                                                                |

Data coordinate

| Byte position

Display content of the status bar in the case of SONET/SDH mode

| Area Selection                          | Data Coordinates                                                                                                    | Byte Position                                                                            |
|-----------------------------------------|----------------------------------------------------------------------------------------------------|------------------------------------------------------------------------------------------|
| Only one data is selected in TOH/SOH    | "TOH X=x Y=x" / "SOH X=x Y=x"<br>Displays the coordinate (x, y) of the cursor position in<br>TOH/SOH area.                            | Displays the byte position<br>of the selected data (from<br>the beginning of the frame). |
| A to B is selected in<br>TOH/SOH        | "TOH (x1, y1) - (x2, y2)" / "SOH (x1, y1) - (x2, y2)"<br>Displays the coordinate (x, y) of the cursor position in<br>TOH/SOH area.    | Displays the byte position<br>of the selected data (from<br>the beginning of the frame). |
| One column is selected in TOH/SOH       | "TOH column x" / "SOH column x"<br>Displays the coordinate x of the selected column in<br>TOH/SOH area.                               | None                                                                                     |
| Column selection is made in TOH/SOH     | "TOH column (x1) - (x2)" / "SOH column (x1) - (x2)"<br>Displays the coordinate x1, x2 of the selected column<br>area in TOH/SOH area. | None                                                                                     |
| One row is selected in TOH/SOH          | "TOH row y" / "SOH row y"<br>Displays the coordinate y of the selected row in<br>TOH/SOH area.                                        | None                                                                                     |
| Row selection is made in TOH/SOH        | "TOH row (y1) - (y2)" / "SOH row (y1) - (y2)"<br>Displays the coordinate y1, y2 of the selected row<br>area in TOH/SOH area.          | None                                                                                     |
| TOH/SOH is selected                     | "Select TOH" / "Select SOH"                                                                                                    | None                                                                                     |
| All TOH/SOH is selected                 | "Select All TOH" / "Select All SOH"                                                                                                   | None                                                                                     |
| Only one data is<br>selected in PayLoad | "PayLoad X=x Y=x"<br>Displays the coordinate (x, y) of the cursor position in<br>PayLoad area.                                        | Displays the byte position<br>of the selected data (from<br>the beginning of the frame). |
| A to B is selected in<br>PayLoad        | "PayLoad (x1, y1) - (x2, y2)"<br>Displays the coordinate (x, y) of the cursor position in<br>PayLoad area.                            | Displays the byte position<br>of the selected data (from<br>the beginning of the frame). |
| One column is selected in PayLoad       | "PayLoad column x"<br>Displays the coordinate x of the selected column in<br>PayLoad area.                                            | None                                                                                     |

#### 3.10 Explanation of Other Functions

| Area Selection                         | Data Coordinates                                                                                         | Byte Position |
|----------------------------------------|----------------------------------------------------------------------------------------------------|---------------|
| Column selection is<br>made in PayLoad | "PayLoad column (x1) - (x2)"<br>Displays the coordinate x1, x2 of the selected area in<br>PayLoad area.  | None          |
| One row is selected in<br>PayLoad      | " PayLoad row y"<br>Displays the coordinate y of the selected row in<br>PayLoad area.                    | None          |
| Row selection is<br>made in PayLoad    | "PayLoad row (y1) - (y2)"<br>Displays the coordinate y1, y2 of the selected row<br>area in PayLoad area. | None          |
| PayLoad is selected                    | "Select PayLoad"                                                                                         | None          |
| All PayLoad is<br>selected             | "Select All PayLoad"                                                                                     | None          |
| Frame is selected                      | "Select Frame"                                                                                           | None          |

| 1) | In the case of "A depending on the | A to B",<br>e select | the contents in ion method.     | the "Data coordinates" and "Byte position" fields differ  |
|----|------------------------------------|----------------------|---------------------------------|-----------------------------------------------------------|
|    | Data coordina                      | ites:                | (Start position >               | x1, y1) – (End position x2, y2)                           |
|    | Byte position:                     |                      | Displays the by                 | te position of the end position.                          |
|    | Example 1)                         | When select          | selecting (1,1) tion method     | to (5,1) in Payload for SONET OC-3 using the "A to B"     |
|    |                                    | Dat                  | ta coordinates:                 | PayLoad (1,1) to (5,1)                                    |
|    |                                    | Byt                  | e position:                     | 833                                                       |
|    | Example 2)                         | When select          | selecting (5,1) t<br>ion method | to (1,1) in Payload for SONET OC-3 using the "A to B"     |
|    |                                    | Da                   | ta coordinates:                 | PayLoad (5,1) to (1,1)                                    |
|    |                                    | Byt                  | e position:                     | 577                                                       |
| 2) | In the case of co                  | lumn/ro<br>method    | w selection, the                | content in the "Data coordinates" field differs depending |
|    | Data coordina                      | ites:                | For column                      | (Start position x1) – (End position x2)                   |
|    |                                    |                      | For row                         | (Start position y1) – (End position y2)                   |
|    | Example 1)                         | When                 | selecting colum                 | ns (10) to (16) in Payload for SONET OC-3                 |
|    |                                    | Da                   | ta coordinates:                 | PayLoad columns (10) to (16)                              |
|    | Example 2)                         | When                 | selecting colum                 | ns (16) to (10) in Payload for SONET OC-3                 |
|    | - /                                | Da                   | ta coordinates:                 | PayLoad columns (16) to (10)                              |

\* In the above examples, the selected area is the same, though the display contents differ. Therefore, file operation and copy & paste operation have the same results.

• Program mode

| <b>PE</b> Untitled* - Pattern Editor fo<br>File Edit Search Setur | or 10Gbit/s BERT<br>Help                                       |                                                  |
|-------------------------------------------------------------------|----------------------------------------------------------------|--------------------------------------------------|
|                                                                   | <u></u><br>D: 1: 000 000 000 /                                 | 🔊 🔊 🗛 🗛 🔊                                        |
| Program                                                           | Mark Ratio 50.1                                                | ~                                                |
| Program Length 67108864                                           | bit                                                            |                                                  |
| row 1                                                             | 1 2 3 4 5 6 7 8 9<br>1 FF 83 DF 17 32 09 4E D1 E7              | 10 11 12 13 14 15 16<br>7 CD 8A 91 C6 D5 C4 C4 - |
|                                                                   | 2 40 21 18 4E 55 86 F4 DC 8<br>3 30 18 CA 34 BF A2 C7 59 67    | λ 15 A7 EC 92 DF 93 53<br>7 8F BA 0D 6D D8 2D 7D |
|                                                                   | 4 54 0A 57 97 70 39 D2 7A EA<br>5 FF 07 BE 2E 64 12 9D A3 CF   | V 24 33 85 ED 9A 1D E1<br>F 9B 15 23 8D AB 89 88 |
|                                                                   | 6 80 42 30 9C AB 0D E9 B9 14<br>7 60 31 94 69 7F 45 8E B2 CF   | 4 2B 4F D9 25 BF 26 A6<br>F 1F 74 1A DB B0 5A FA |
|                                                                   | 8 A8 14 AF 2E E0 73 A4 F5 D4<br>9 FE 0F 7C 5C C8 25 3B 47 9F   | 1 48 67 0B DB 34 3B C3<br>- 36 2A 47 1B 57 13 11 |
|                                                                   | 10 00 84 61 39 56 18 D3 72 28<br>11 C0 63 28 D2 FE 8B 1D 65 9E | 3 56 9F B2 4B 7E 4D 4C<br>E 3E E8 35 B7 60 B5 F5 |
|                                                                   | 12 50 29 5E 5D C0 E7 49 EB A8<br>13 FC 1E F8 B9 90 4A 76 8F 3E | 3 90 CE 17 B6 68 77 87<br>E 6C 54 8E 36 AE 26 22 |
|                                                                   | 14 01 08 02 72 AC 37 A6 E4 50<br>15 80 C6 51 A5 FD 16 3A CB 30 | C 7D D0 6B 6E C1 6B EA                           |
|                                                                   | 16 AU 52 BC BB 81 CE 93 D7 51                                  |                                                  |
|                                                                   | X=6 Y=7                                                        | 102                                              |
|                                                                   | Data coordinates                                               | <br>Byte position                                |

Display content of the status bar in the case of Program mode

| Area Selection         | Data Coordinates                                                              | Byte Position                                                                               |
|------------------------|-------------------------------------------------------------------------------|---------------------------------------------------------------------------------------------|
| Only one data          | "X=x Y=x"<br>Displays the coordinate (x, y) of the cursor position.           | Displays the byte<br>position of the selected<br>data (from the<br>beginning of the frame). |
| A to B selection       | "(x1,y1) - (x2,y2)"<br>Displays the coordinate (x, y) of the cursor position. | Displays the byte<br>position of the selected<br>data (from the<br>beginning of the frame). |
| 1-column selection     | "column x"<br>Displays the column coordinate x.                               | None                                                                                        |
| Column range selection | "column (x1) - (x2)"<br>Displays the selected column area coordinate x1, x2.  | None                                                                                        |
| 1-row selection        | "row y"<br>Displays the row coordinate y.                                     | None                                                                                        |
| Row range selection    | "row (y1) - (y2)"<br>Displays the selected row area coordinate y1, y2.        | None                                                                                        |
| All selection          | "Select All"                                                                  | None                                                                                        |

1) In the case of "A to B", the contents in the "Data coordinates" and "Byte position" fields differ depending on the selection method.

| Data coordinates: | (Start position x1, y1) – (End position x2, y2) |
|-------------------|-------------------------------------------------|
| Byte position:    | Displays the byte position of the end position. |

- 2) In the case of column/row selection, the content in the "Data coordinates" field differs depending on the selection method.
   Data coordinates: For column (Start position x1) (End position x2)
  - For row (Start position x1) (End position x2)
  - \* In the above examples, the selected area is the same, though the display contents differ. Therefore, file operation and copy & paste operation have the same results.

## (4) Shortcut Key

Use of shortcut keys allows you to perform the same operations as menus and toolbar buttons.

| Function                       | Shortcut      | Toolbar Name       | Action                                                                                                    |  |
|--------------------------------|---------------|--------------------|----------------------------------------------------------------------------------------------------|--|
| New creation                   | Ctrl+N        | New                | Same as "New" of the [File] menu                                                                                                |  |
| File open                      | Ctrl+O        | Open               | Same as "Open" of the [File] menu                                                                                               |  |
| File save                      | Ctrl+S        | Save               | Same as "Save" of the [File] menu                                                                                               |  |
| Save as                        | Shift+Ctrl+A  | Save As            | Same as "Save As" of the [File] menu                                                                                            |  |
| Сору                           | Ctrl+C        | Сору               | Same as "Copy" of the [File] menu                                                                                               |  |
| Paste                          | Ctrl+V        | Paste              | Same as "Paste" of the [File] menu                                                                                              |  |
| Left scroll                    | Ctrl+←        | -                  | Scrolls the focused edit area to the left one column at a time.                                                                 |  |
| Right scroll                   | Ctrl+→        | -                  | Scrolls the focused edit area to the right one row at a time.                                                                   |  |
| Upward scroll                  | Ctrl+↑        | -                  | Scrolls the focused edit area upward one row at a time.                                                                         |  |
| Downward scroll                | Ctrl+↓        | -                  | Scrolls the focused edit area downward one row at a time.                                                                       |  |
| Previous page                  | PageUp        | -                  | Displays the previous page.<br>(Effective for SONET/SDH mode only)                                                              |  |
| Next page                      | PageDown      | -                  | Displays the next page.<br>(Effective for SONET/SDH mode only)                                                                  |  |
| Previous frame                 | Ctrl+PageUp   | -                  | Displays the previous frame.<br>(Effective for SONET/SDH mode only)                                                             |  |
| Next frame                     | Ctrl+PageDown | -                  | Displays the next frame.<br>(Effective for SONET/SDH mode only)                                                                 |  |
| Page range selection           | Ctrl+A        | -                  | Same as "Select TOH(SOH)", "Select PayLoad" and<br>"Select All" of the [Edit] menu when the focus is located<br>in an edit area |  |
| User fill                      | Ctrl+U        | User Fill          | Same as "User Fill" of the [Edit] menu                                                                                          |  |
| PRBS fill                      | Ctrl+P        | PRBS Fill          | Same as "PEBS Fill" of the [Edit] menu                                                                                          |  |
| SONET mode                     | Ctrl+F1       | SONET              | Switches to the SONET mode.                                                                                                    |  |
| SDH mode                       | Ctrl+F2       | SDH                | Switches to the SDH mode.                                                                                                    |  |
| Program mode                   | Ctrl+F3       | Program            | Switches to the Program mode.                                                                                                   |  |
| OC-1 (STM-0)<br>screen mode    | Ctrl+1        | OC-1<br>(STM-0)    | Switches to the OC-1 (STM-0) screen mode.<br>(Effective for SONET/SDH mode only)                                                |  |
| OC-3 (STM-1)<br>screen mode    | Ctrl+2        | OC-3<br>(STM-1)    | Switches to the OC-3 (STM-1) screen mode.<br>(Effective for SONET/SDH mode only)                                                |  |
| OC-192 (STM-64)<br>screen mode | Ctrl+3        | OC-192<br>(STM-64) | Switches to the OC-192 (STM-64) screen mode.<br>(Effective for SONET/SDH mode only)                                             |  |
| B1 Cal                         | Shift+Ctrl+B  | B1Cal              | Same as "B1Cal" of the [Edit] menu                                                                                              |  |
| Scramble setting               | Ctrl+L        | Scramble           | Same as "Scramble" of the [Edit] menu                                                                                           |  |
| Search                         | Ctrl+F        | Find               | Opens the Find dialog box.                                                                                                    |  |
| Forward search                 | F3            | Find Next          | Searches forward through the edit area.                                                                                         |  |
| Backward search                | Shift+F3      | Find Prev.         | Searches backward through the edit area.                                                                                        |  |
| Jump                           | Ctrl+J        | Jump to            | Opens the [Jump to] dialog box.                                                                                                 |  |
| Return                         | Ctrl+R        | Return             | Returns to the position where the cursor was located before the jump was made.                                                  |  |
| Mark                           | Shift+Ctrl+M  | Mark Current       | Marks the current position (byte position from the beginning of the data).                                                      |  |
| Mark jump                      | Ctrl+M        | Jump to Mark       | Jumps to the marked position.                                                                                                   |  |
| Undo                           | Ctrl+Z        | Undo               | Undo. The previous data input, paste and fill operation is cancelled.                                                           |  |
| Redo                           | Shift+Ctrl+Z  | Redo               | Redo. The previous undo is cancelled.                                                                                           |  |

## (5) Context Menu

If you right-click with the cursor located in an edit area, a context menu will appear. It contains the same items as the [Edit] menu.

#### SONET/SDH mode

| <u>U</u> ndo                                                                                  | <b>CtrI+Z</b> |
|-----------------------------------------------------------------------------------------------|---------------|
| <u>R</u> edo                                                                                  | CtrI+Shift+Z  |
| <u>C</u> opy                                                                                  | Ctrl+C        |
| Paste                                                                                         | Ctrl+V        |
| PRB <u>S</u> Fill                                                                             | Ctrl+P        |
| <u>U</u> ser Fill                                                                             | Ctrl+U        |
| Select TOH<br>Select All TOH<br>Select PayLoad<br>Selecct All PayLoad<br>Select <u>F</u> rame |               |
| <u>B</u> 1 Cal                                                                                | Ctrl+Shift+B  |

## Program mode

| <u>U</u> ndo      | <b>Ctrl+Z</b> |
|-------------------|---------------|
| <u>R</u> edo      | Ctrl+Shift+Z  |
| <u>C</u> opy      | Ctrl+C        |
| <u>P</u> aste     | Ctrl+V        |
| PRB <u>S</u> Fill | Ctrl+P        |
| <u>U</u> ser Fill | Ctrl+U        |
| Select All        |               |

## 4.1 Preparation

#### (1) Installing the Compact Flash Card

Install the compact flash card containing the created pattern data into the AQ2201/AQ2202 Frame Controller equipped with the AQ2200-601 10Gbit/s BERT Module.

Note

The compact flash card can be inserted/removed even if the power to the frame controller is currently  $\ensuremath{\mathsf{ON}}\xspace.$ 

However, do not remove it while the BERT application is in progress.

### (2) Starting the BERT Application

Press the [APPLI] key on the front panel of the frame controller to start the BERT application.

Note

For details, see Section 5.4 in the AQ2200-601 10Gbit/s BERT Module's Users Manual (IM810518801-01E).

## 4.2 Loading a File

Load a pattern data file stored in the compact flash card to the BERT Module.

## **Operating Procedures**

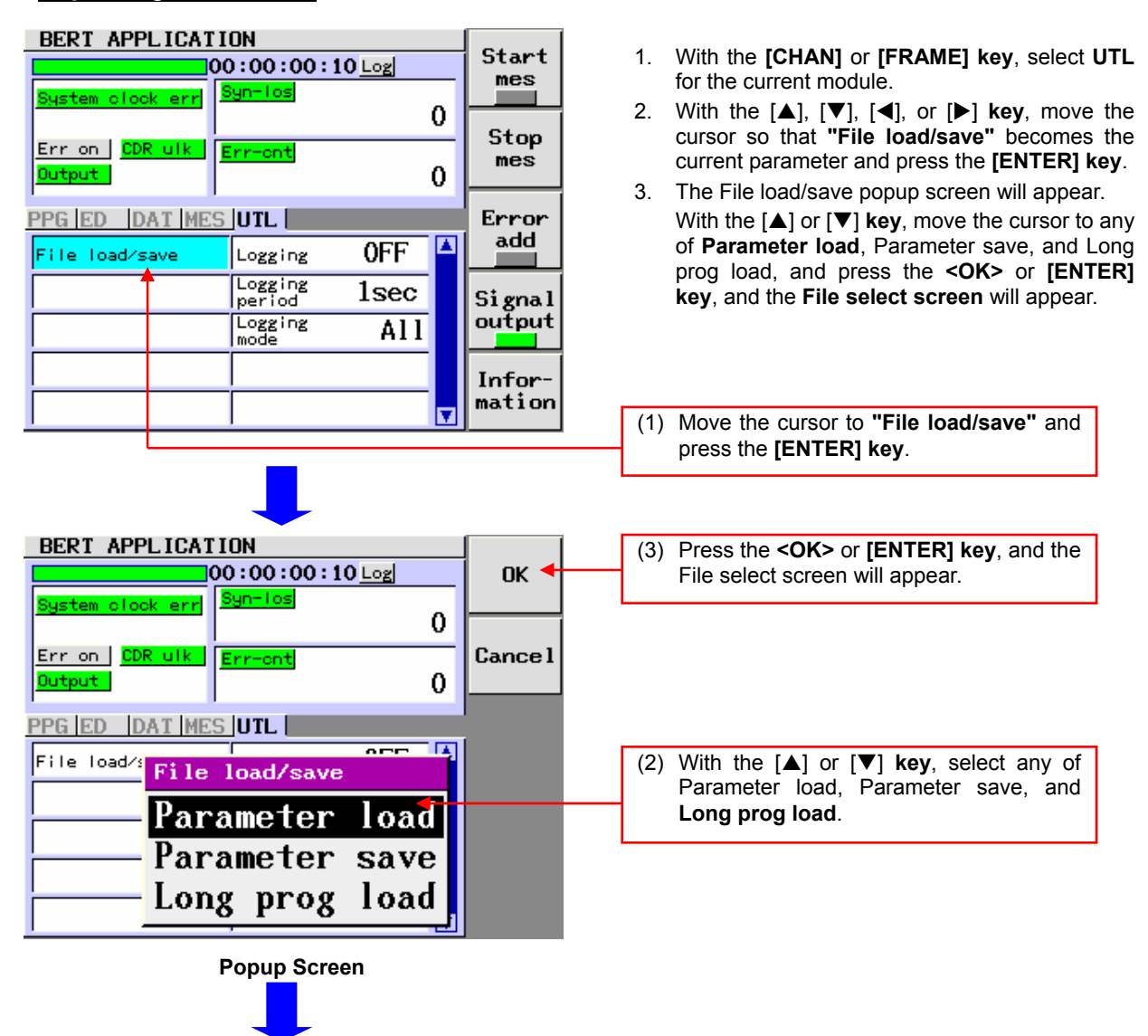

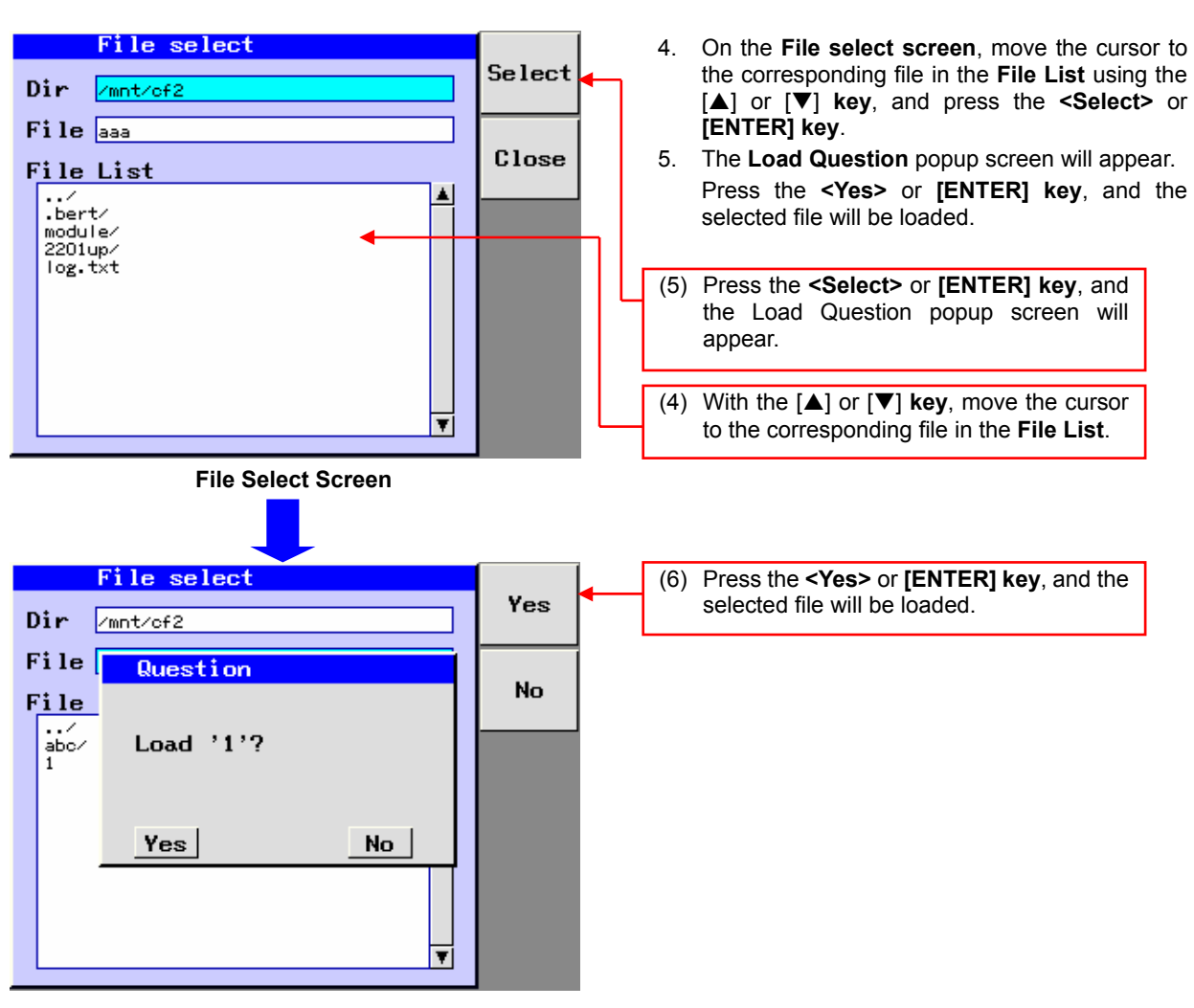

**Question Popup Screen** 

Note

For details, see Section 5.5 in the AQ2200-601 10Gbit/s BERT Module's Users Manual (IM810518801-01E).

# Appendix

## Appendix 1 Initial Setting Values

| Setting Item                                  | Initial Value           | Remarks |
|-----------------------------------------------|-------------------------|---------|
| Operation mode ("Mode")                       | SONET                   |         |
| Number of frames ("Frame")                    | 1                       |         |
| PRBS fill pattern ("PRBS Fill Pattern")       | PRBS9                   |         |
| Fill option ("Fill Option")                   | Over Write              |         |
| Fill option Negative ("Fill Option Negative") | OFF                     |         |
| User fill quantity ("User Data Length")       | 1                       |         |
| User fill pattern ("User Pattern")            | 0                       |         |
| Scramble setting ("Scramble")                 | ON                      |         |
| Screen edit mode ("Edit Unit")                | OC-3 (STM-1)            |         |
| Frame No. ("Frame#")                          | 1                       |         |
| Screen No. ("OC-n# / STMn#")                  | 1                       |         |
| TOH/SOH column ("column")                     | 1                       |         |
| PayLoad column ("column")                     | 1                       |         |
| Program data quantity ("Program Length")      | 256                     |         |
| Program data row ("row")                      | 1                       |         |
| Search data length ("Data Length")            | 1                       |         |
| Search data ("Search Data")                   | 00                      |         |
| Jump data No. ("Data No.")                    | 1                       |         |
| Toolbar setting ("User Configure")            | Displays all the items. |         |